# Internet

# **Objectif:**

- > 1. Comprendre l'Internet;
- 2. Être capable de saisir une adresse Web;
- > 3. Être capable de naviguer sur un site Web
- ➢ 4. Créer des favoris;
- > 5. Télécharger un fichier ou logiciel;
- ➢ 6. Copier des images;
- ➢ 7. Être capable de faire des recherches sur le Web.

# Présentation

### Internet, Pour quoi faire ?

*Internet* est un réseau mondial permettant de **connecter les ordinateurs entre eux**, un peu comme le réseau téléphonique qui relie les téléphones. D'ailleurs le réseau *Internet* passe principalement par les lignes téléphoniques.

Voici quelques exemples de ce que vous pouvez faire sur Internet

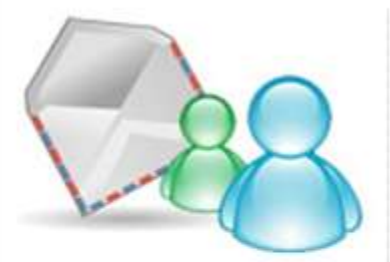

de communiquer, par mail, par messagerie instantanée, soit par écrit, soit en vidéo et audio.

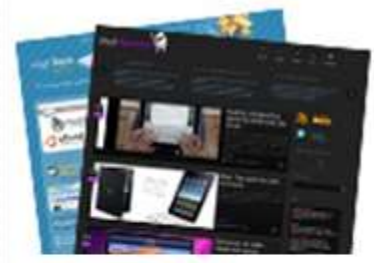

de visiter des sites Internet : actualités de tous thèmes, informations, écouter de la musique, voir des vidéos, s'instruire et apprendre.

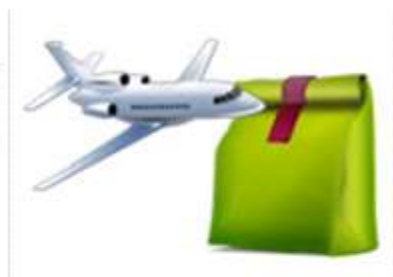

d'obtenir des services en ligne : vos impôts, votre banque, faire vos courses, préparer et réserver vos déplacements, voyages, consulter la météo...

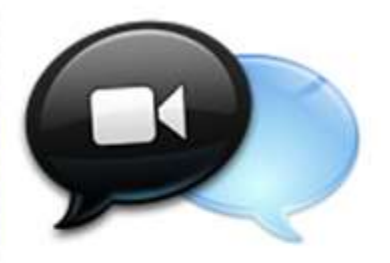

d'appartenir à une communauté : *forum*, retrouvez vos anciens collègues, rencontrer des gens, partager.

# Présentation

Le nom Internet est issu de deux mots anglais : **INTER**connected et **NET**works (réseaux interconnectés, en français).

La première communication entre deux ordinateur distants remonte à 1965. On peut définir Internet comme le réseau informatique mondial rendant accessible au public des services comme le courrier électronique ou encore le World Wide Web.

# Notions de base

Tous les sites **web** sont composés de pages (page web). Pour voir ces pages web, vous devrez utilisez un **navigateur Web** (Environnement Microsoft (Edge, Chrome, Firefox, Opéra GX...,) Environnement Apple (Safari)). Et chacune de ces pages est associée à une adresse. On parle aussi d'**URL** (de l'anglais Uniform Ressource Locator). Si on connait l'adresse d'un site on peut la tapez directement dans la barre d'adresse.

### **Composition d'une adresse :**

http://www.cerclepaulbert.asso.fr(C'est cette adresse qu'il faudra donner au navigateur pour accéder aux pages web du site que vous souhaitez visiter)

cette adresse se décompose comme ainsi :

http ou https (site sécurisé) (suivi de ://) c'est l'acronyme de Hypertext Transfert Procol). Il s'agit d'indiquer à l'ordinateur quel type de processus de communication est utilisé, c'est à dire, quel langage informatique on va utiliser pour se comprendre. (il en existe d'autres, ex : FTP (File Transfert Protocol))

> www. C'est l'acronyme de l'expression anglaise World Wide Web

> cerclepaulbert C'est le nom du site. On arrivera directement sur la page d'accueil du site

➤ .asso (pas obligatoire)c'est le suffixe qui indique la nature du site. Ici asso signifie association

.fr c'est le suffixe qui indique l'origine géographique du site visité. Ici, fr signifie France.
Vous trouverez ci-dessous quelques symboles utilisés. Voir le lien <u>ICI</u>

| Suffixe pour la nature du site |       |  |
|--------------------------------|-------|--|
| Entreprise commerciale         | .com  |  |
| Gouvernement                   | .gouv |  |
| Education                      | .edu  |  |
| Organisation                   | .org  |  |
| Association                    | .asso |  |
| Professionnel                  | .pro  |  |

| Suffixe pour le domaine géographique |     |  |
|--------------------------------------|-----|--|
| France                               | .fr |  |
| Allemagne                            | .de |  |
| Etats-Unis                           | .us |  |
| Chine                                | .cn |  |
| Angleterre                           | .uk |  |
| Belgique                             | .be |  |

L'adresse d'un site répond à des règles strictes : les lettres sont en minuscules, les espaces sont interdits ainsi que les caractères accentués et les caractères spéciaux.

Aujourd'hui les connexions les plus répandues sont de type Fibre Optique, ADSL, WIFI ou encore WPA et GPRS pour les téléphones portables. Pour pouvoir vous connecter, il vous faut un ordinateur équipé d'une prise réseau et un abonnement chez un fournisseur d'accès internet (FAI), qui loue généralement le matériel de connexion (livebox,freebox,box sfr, bbox bouygues...)

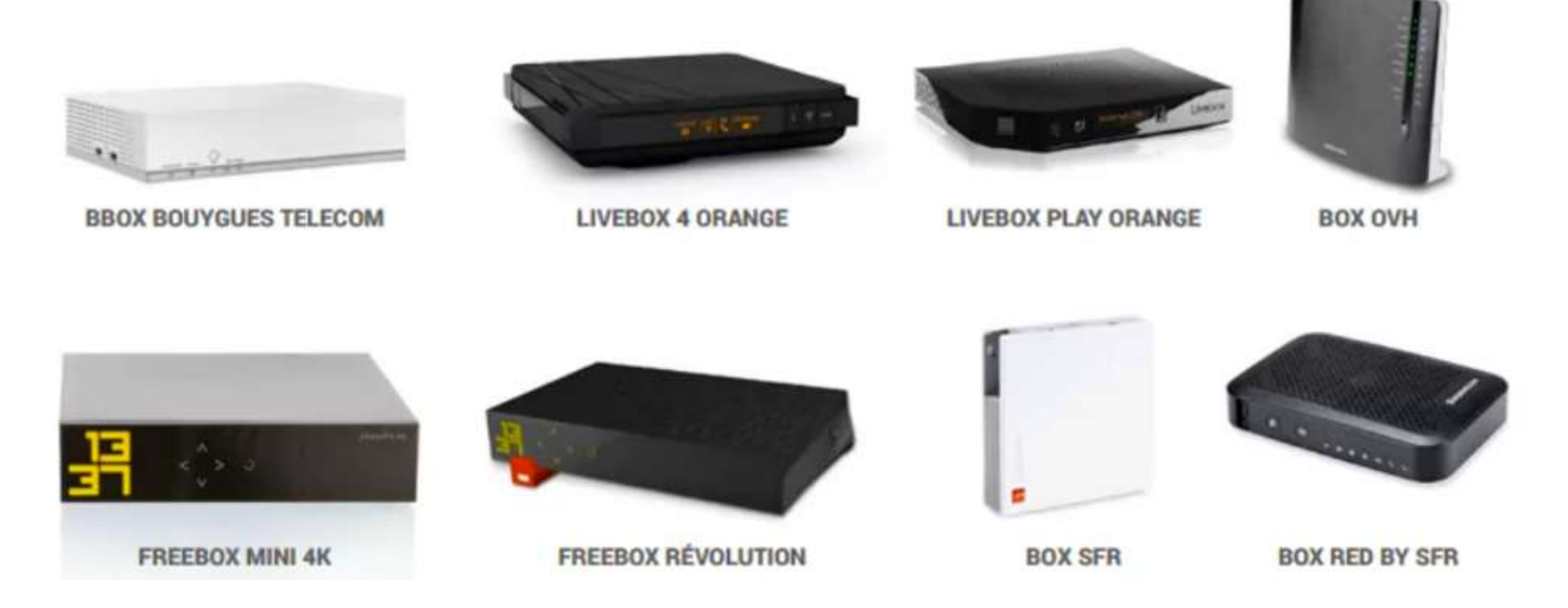

### ADSL (Asymmetric Digital Subscriber Line)

Pour vous connecter vous devez avoir une prise réseau (RJ45) ou une connexion wifi sur votre ordinateur.

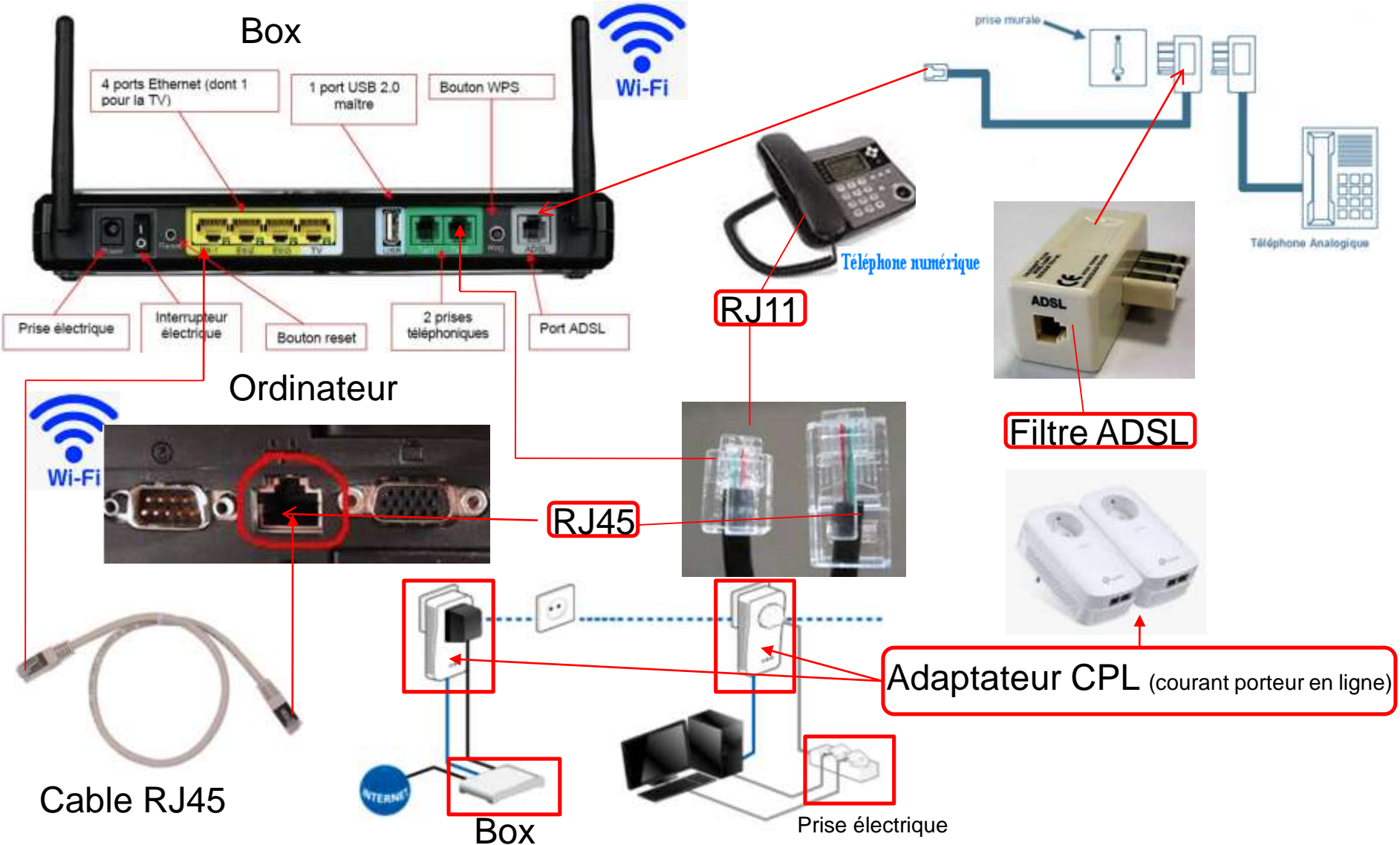

### Armoire technique de raccordement

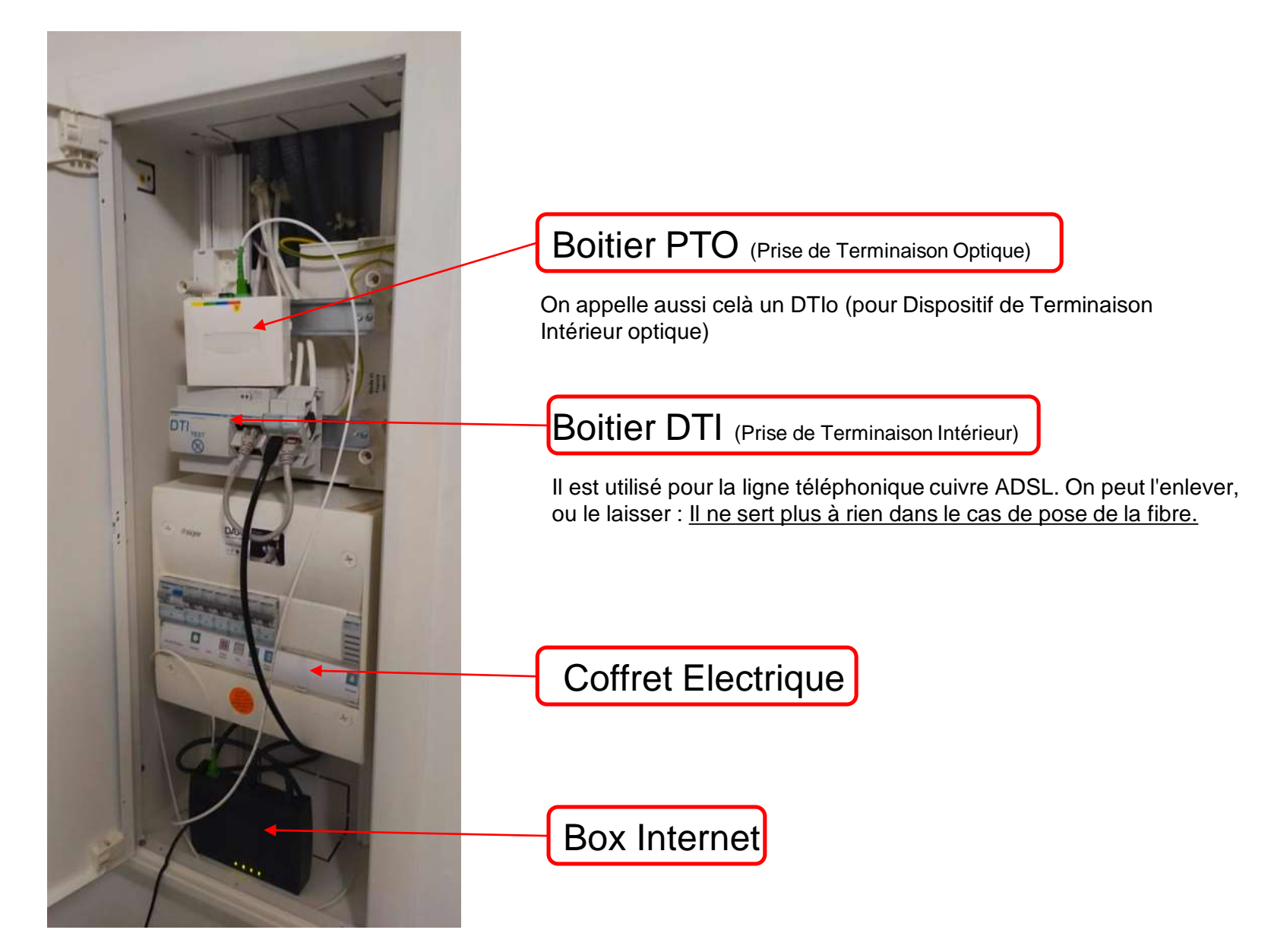

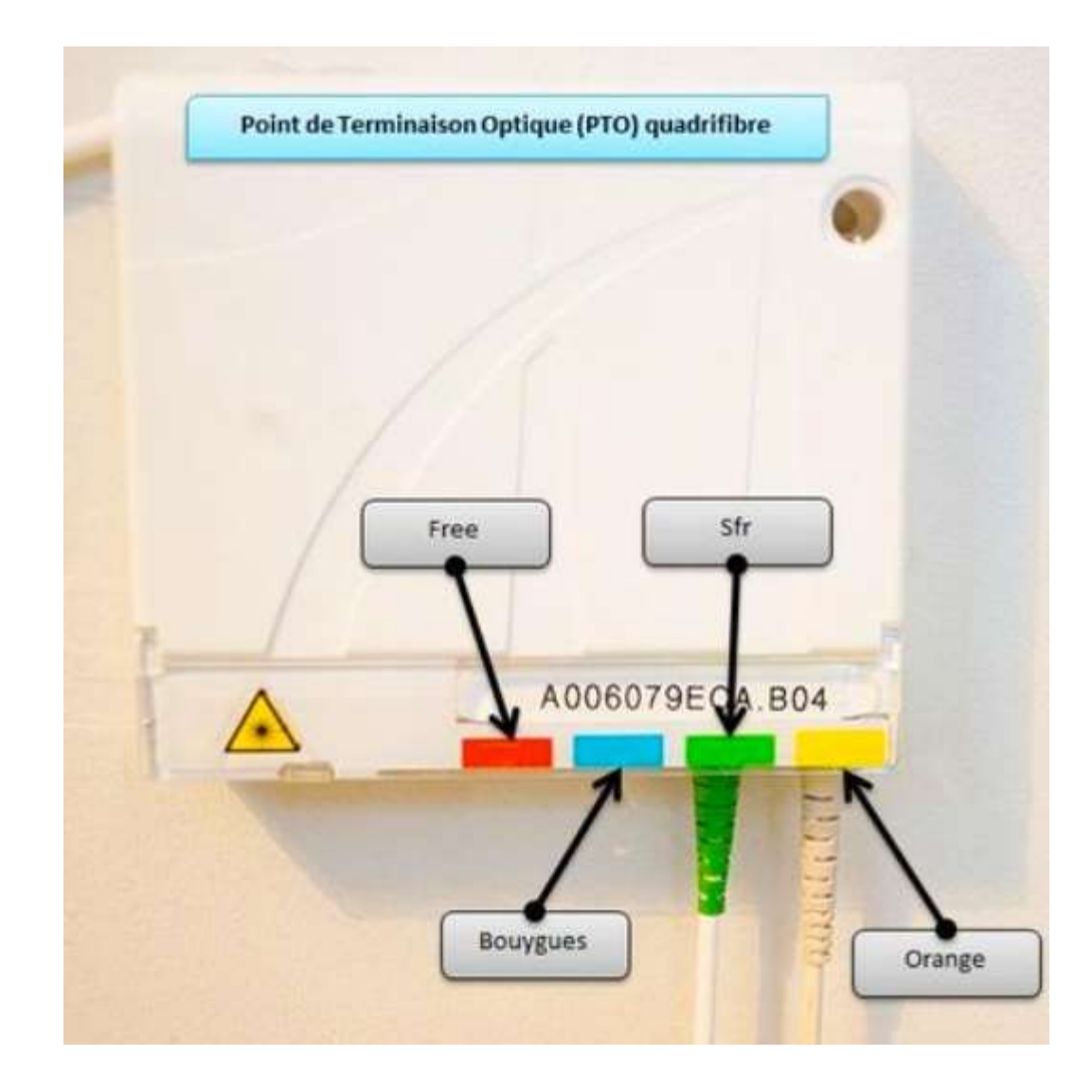

### Box Orange avec la Fibre optique

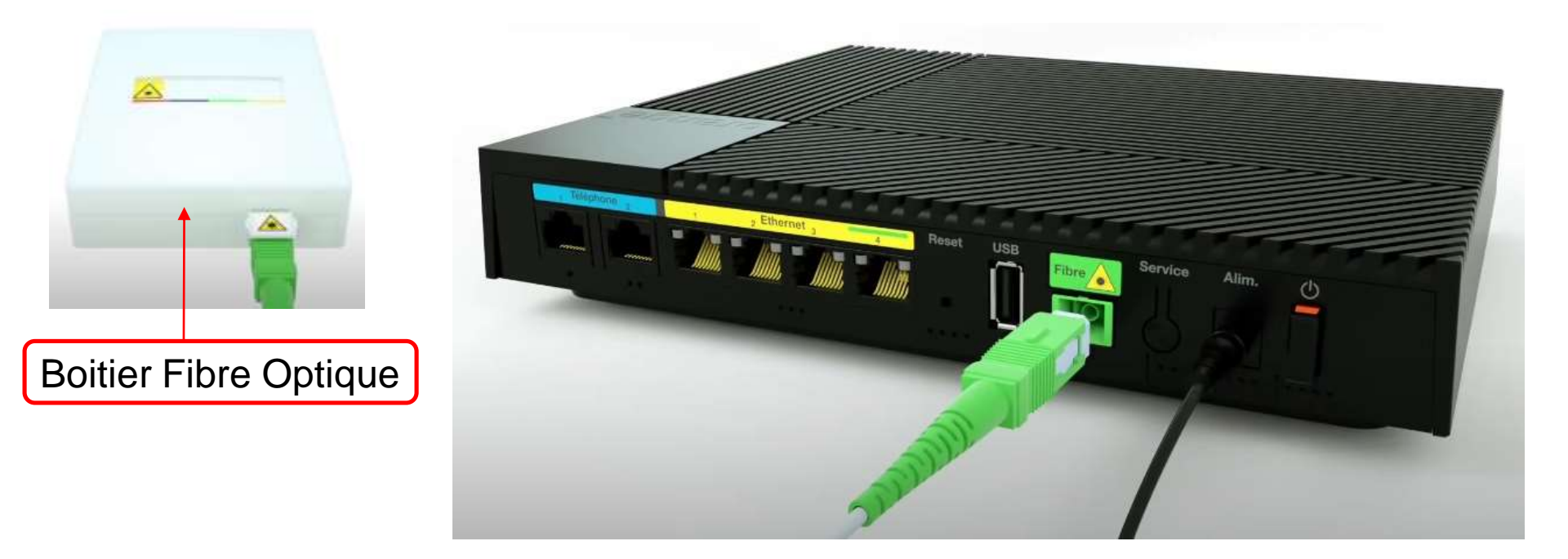

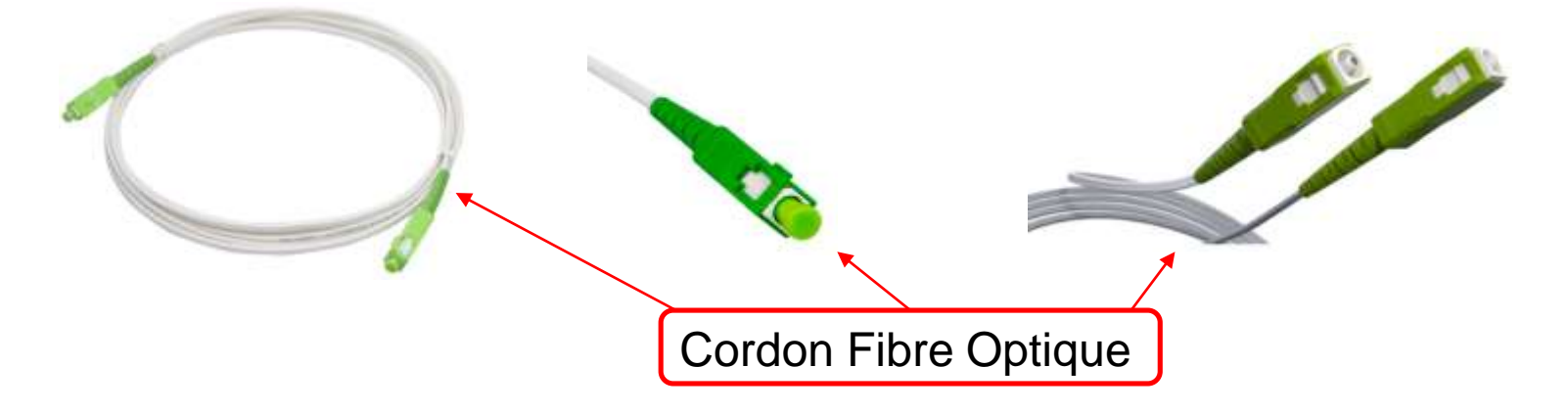

### Box Bouygues optique

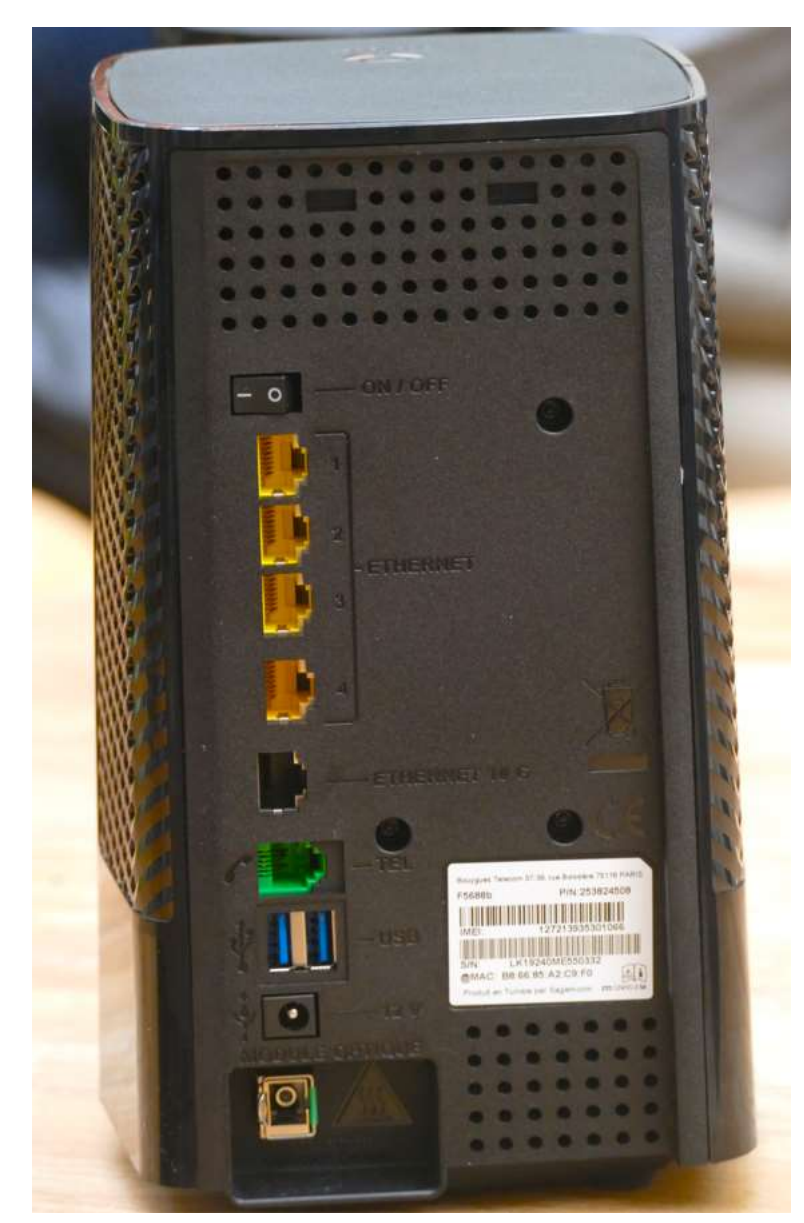

Box SFR optique

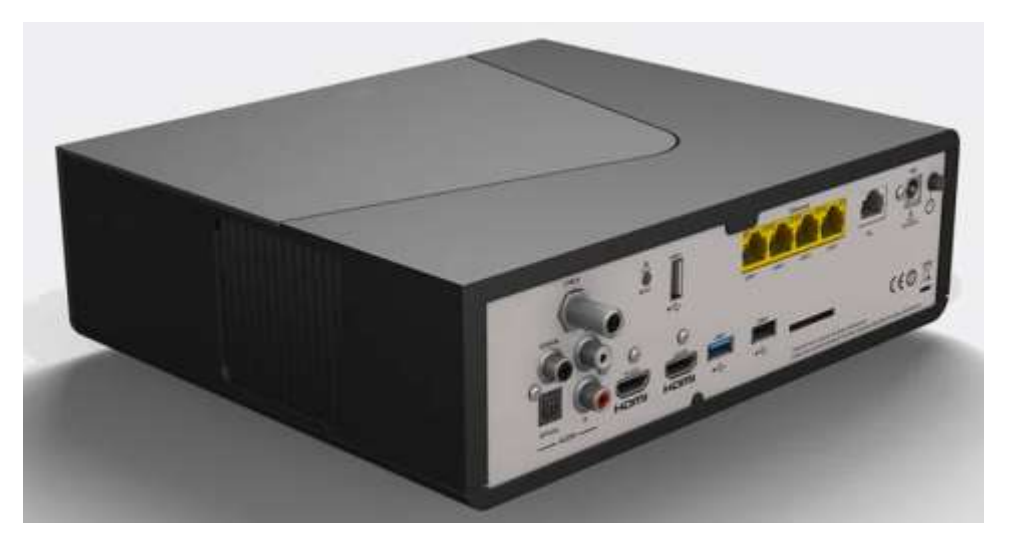

### **Box Free optique**

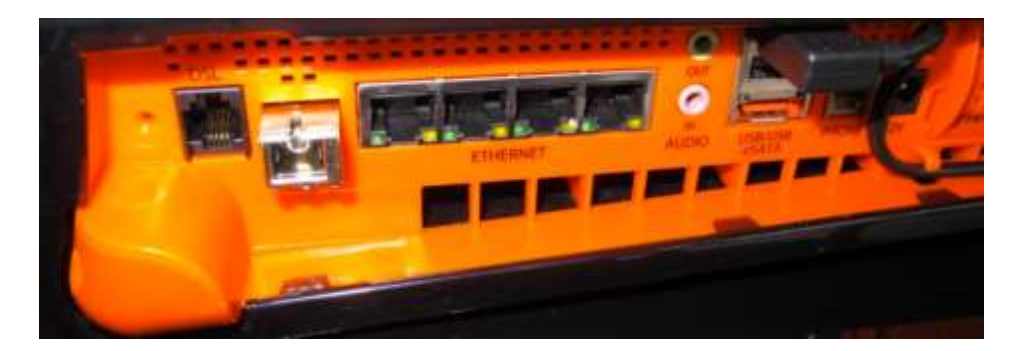

# Le WIFI

C'est une liaison Internet sans fil. Pour fonctionner, il faut une carte spéciale sur votre ordinateur (carte ou clef wifi) et un routeur-modem (livebox par exemple).

0 Carte wifi pour PC Clef USB wifi PC portable, bien que la plupart des PC portables ont une carte intégrée Clef 4G (connexion Voyant wifi directe sur internet)

Exemple de configuration avec un PC et un portable en WIFI :

Routeur-modem ADSL (ex: livebox)

# Schéma d'un branchement type de réseau informatique à la maison

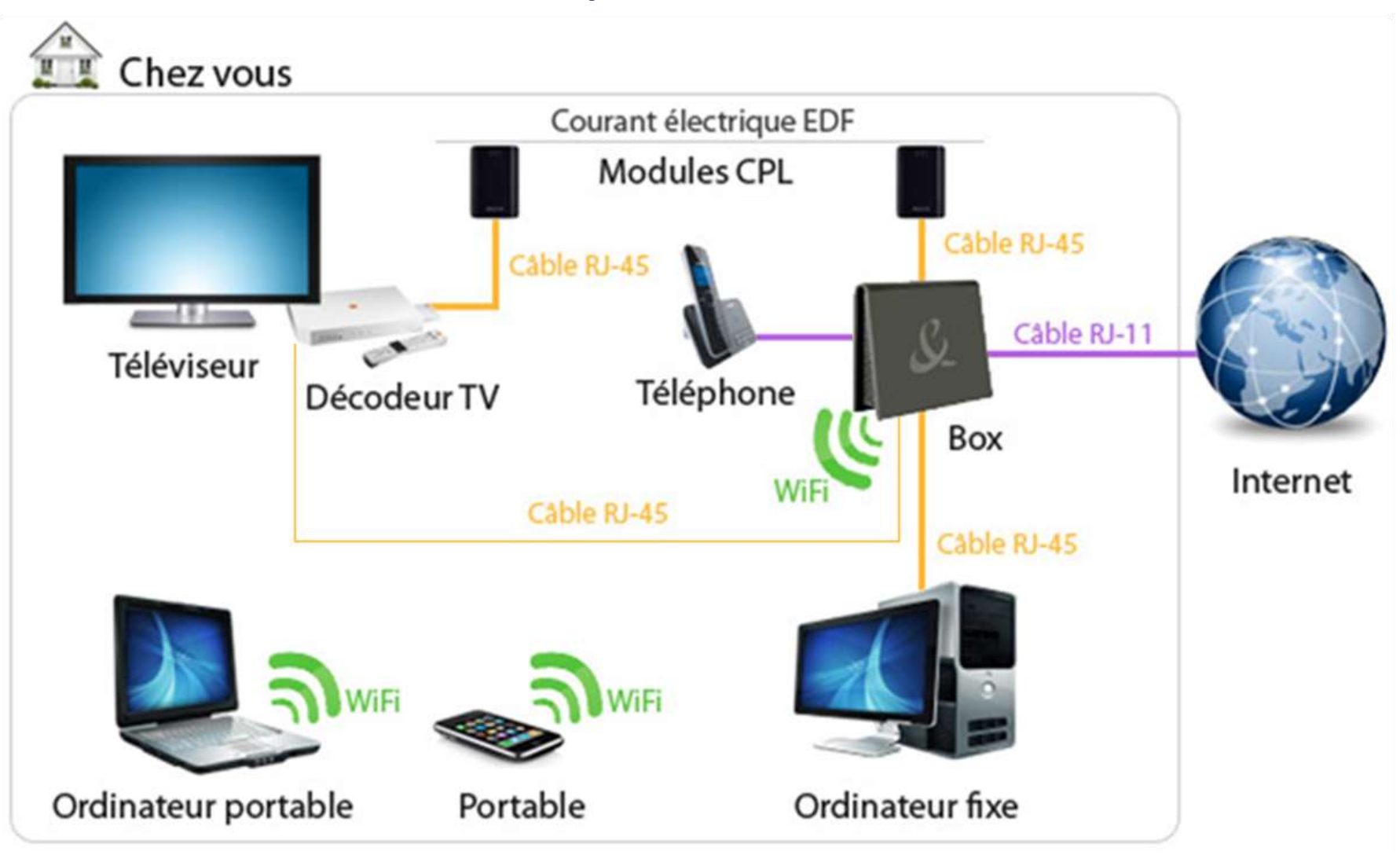

### Comment une page internet arrive sur votre écran

Chaque ordinateur est « connecté » à son Fournisseur d'Accès Internet (FAI). Les fournisseurs d'accès sont reliés également entre eux.

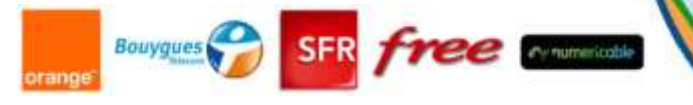

Pour faire simple Internet est une suite de questions/réponses ou demandes (requêtes)/réponses. Les demandes ce sont les clics sur les liens que vous faites. Les réponses se traduisent par l'affichage de la page WEB ou l'exécution d'un programme.

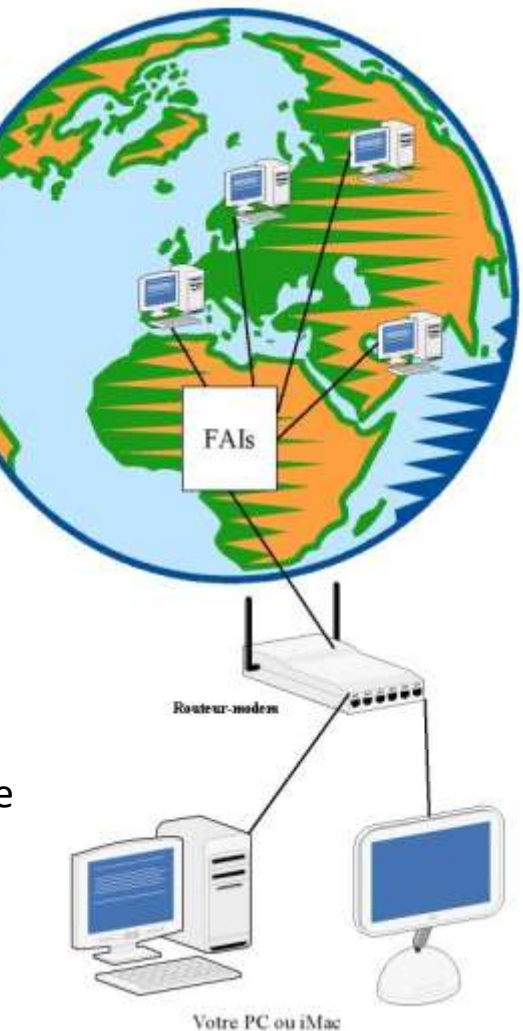

Pour schématiser, on peut finalement dire que tous les ordinateurs sont reliés entre eux par le biais des FAI (fournisseurs d'accès internet).

Les fournisseurs d'Accès Internet vous envoie les pages internet grâce à votre adresse IP. (Internet Protocol) Votre adresse IP est similaire à votre numéro de téléphone ou votre adresse postale. Un simple code informatique permet de la connaitre. Cela permet à la Redoute, d'afficher sur votre écran la page des maillots de bains...

# Le navigateur web

Pour naviguer sur Internet vous avez besoin d'un logiciel que l'on appelle un navigateur. Il en existe plusieurs. Celui de Microsoft se nomme *« Edge ».* C'est un logiciel qui permet de naviguer (ou surfer) sur la toile Internet (web).

Parmi les plus utilisés il y a « Mozilla Firefox, « Chrome » et Safari (d'Apple) » Le navigateur « Opéra » permet de naviguer en VPN (virtual Private Network )

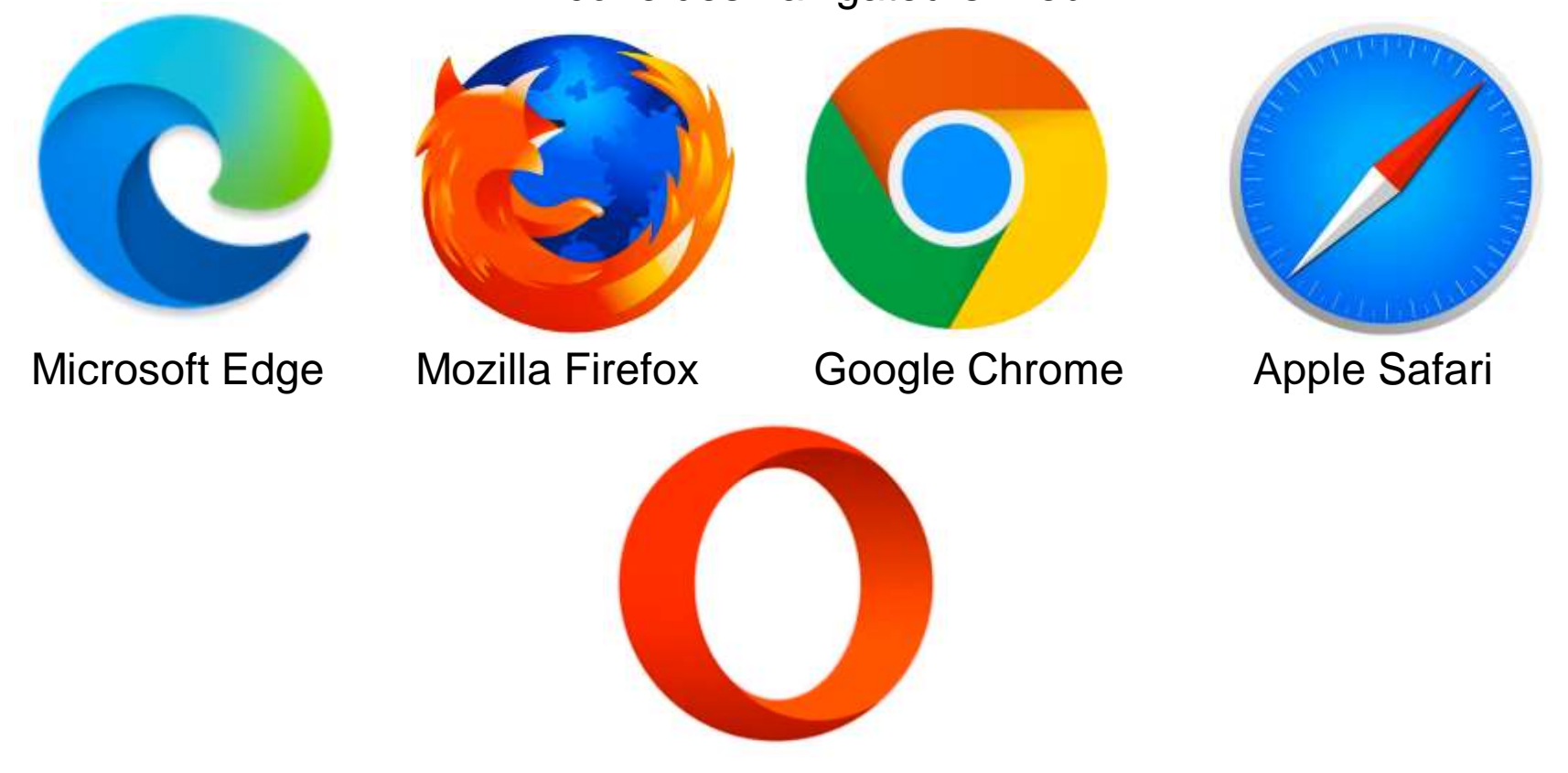

Icône des navigateurs Web

Opéra

la **navigation privée** est une fonctionnalité qui permet de surfer sur internet de façon presque anonyme. Bien que le trafic soit signalé au fournisseur, **elle ne conserve ni les cookies ni l'historique de votre navigation**. Ces derniers disparaissent à chaque fermeture de session laissant que les éventuels téléchargements ou les marque-pages. Disponible sur tous les nouveaux navigateurs, elle est compatible à tous les systèmes d'exploitation, qu'ils soient web ou mobile.

### Connectez-vous à différents comptes au même moment

En général, tout utilisateur a droit à une et une seule session de navigation. Rares sont les navigateurs qui permettent aux utilisateurs de se connecter à différents comptes au même moment. La seule solution jusqu'à présent est de changer de compte chaque fois en vous déconnectant et reconnectant. La navigation privée vient alors vous soulager de ce poids. Grâce à son onglet, vous pouvez vous connecter simultanément à plusieurs comptes. La navigation standard pourra servir pour vos sites professionnels et celle privée pour vos sites personnels.

c'est un bon réflexe à adopter pour éviter de se faire tracer.

**Remarque :** Il est possible de naviguer en mode privé. Naviguez sur le site Web sans stocker de données sur votre session de navigation

# **Comment procéder dans le navigateur Edge?**

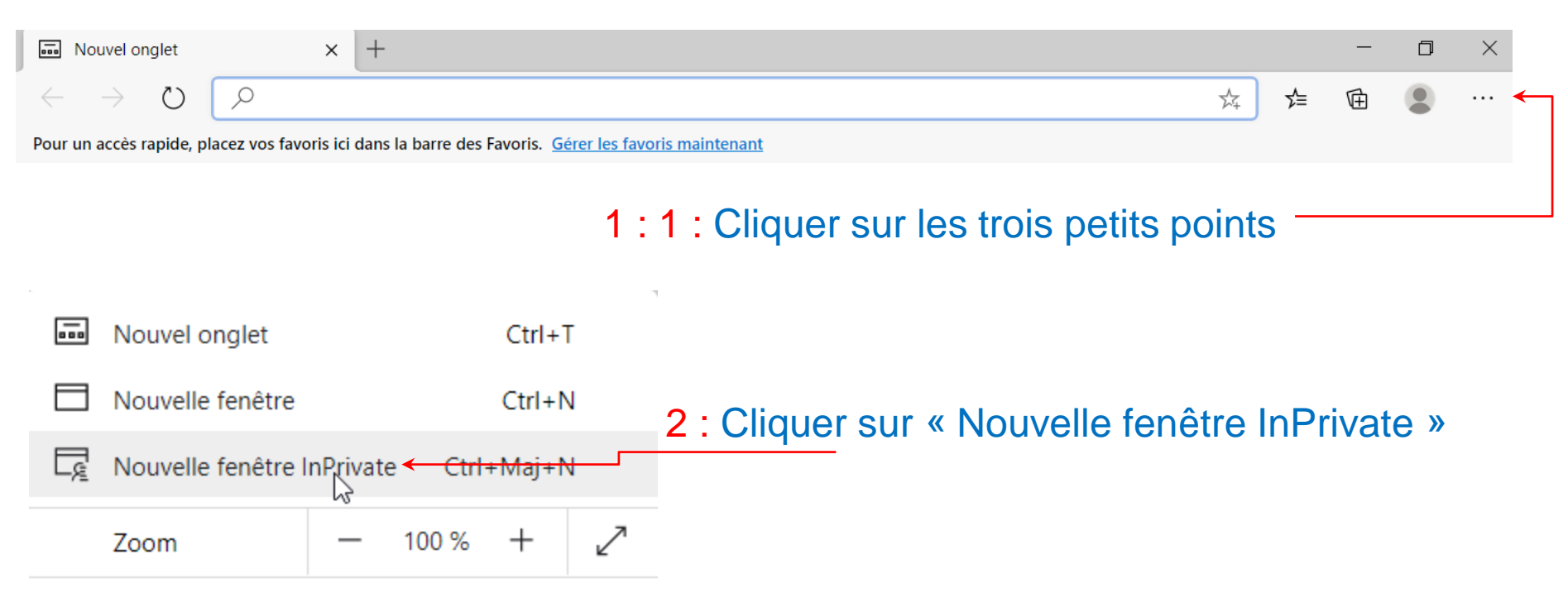

Accès en mode privé

### Mozilla Fixefox

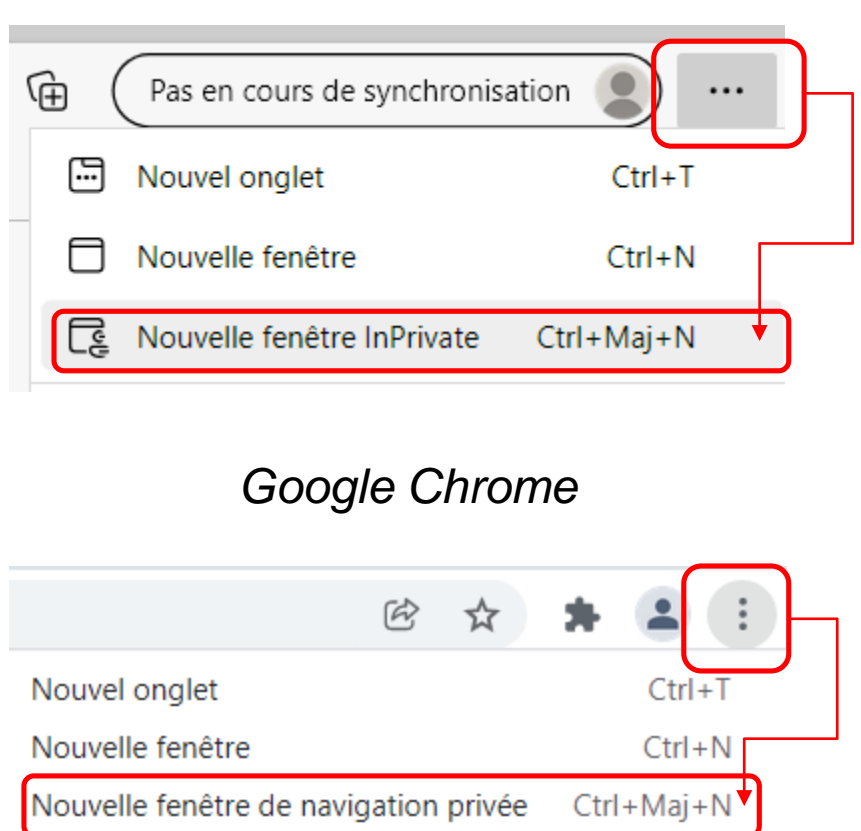

### Microsoft Edge

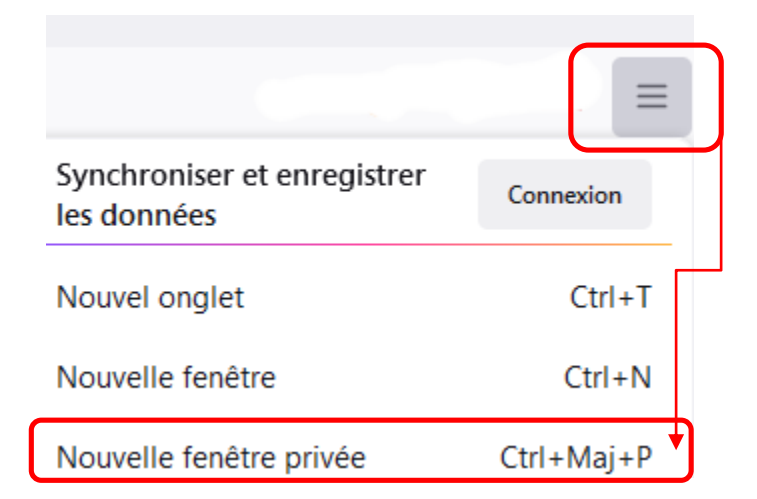

|    | Opéra                   |              |
|----|-------------------------|--------------|
| -0 | Menu                    |              |
|    | Nouvel onglet           | Ctrl+T       |
|    | Nouvelle fenêtre        | Ctrl+N       |
|    | Nouvelle fenêtre privée | Ctrl+Shift+N |
|    |                         |              |

Naviguer en mode privé par défaut

# **Comment procéder?**

### Google Chrome

1 : Faire un clique droit sur l'icône Google Chrome dans la barre de tache

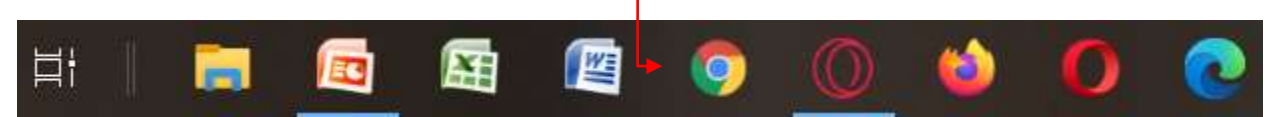

# 2 : Faire un clique droit sur l'icône Google Chrome

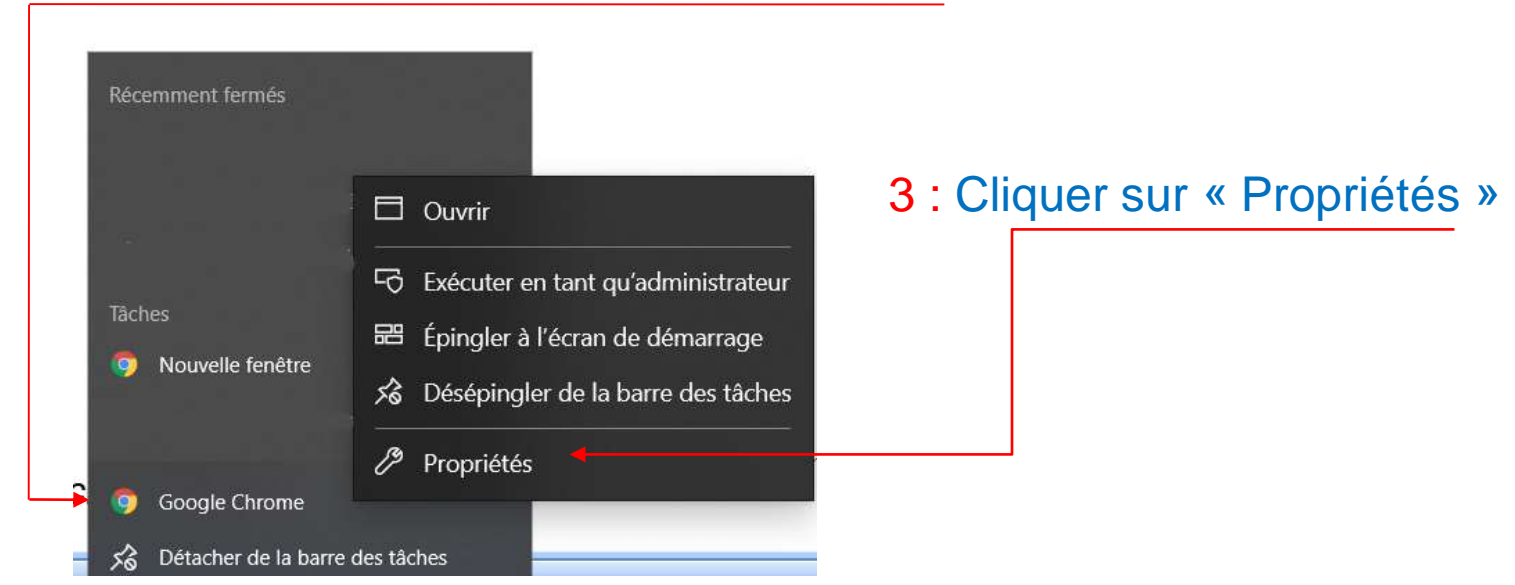

4 : Nous allons devoir modifier la cible du raccourci : par défaut, il lance simplement l'exécutable chrome.exe qui correspond à Google Chrome. À la fin de cette ligne, après le guillemet, nous allons ajouter l'option suivante : -incognito

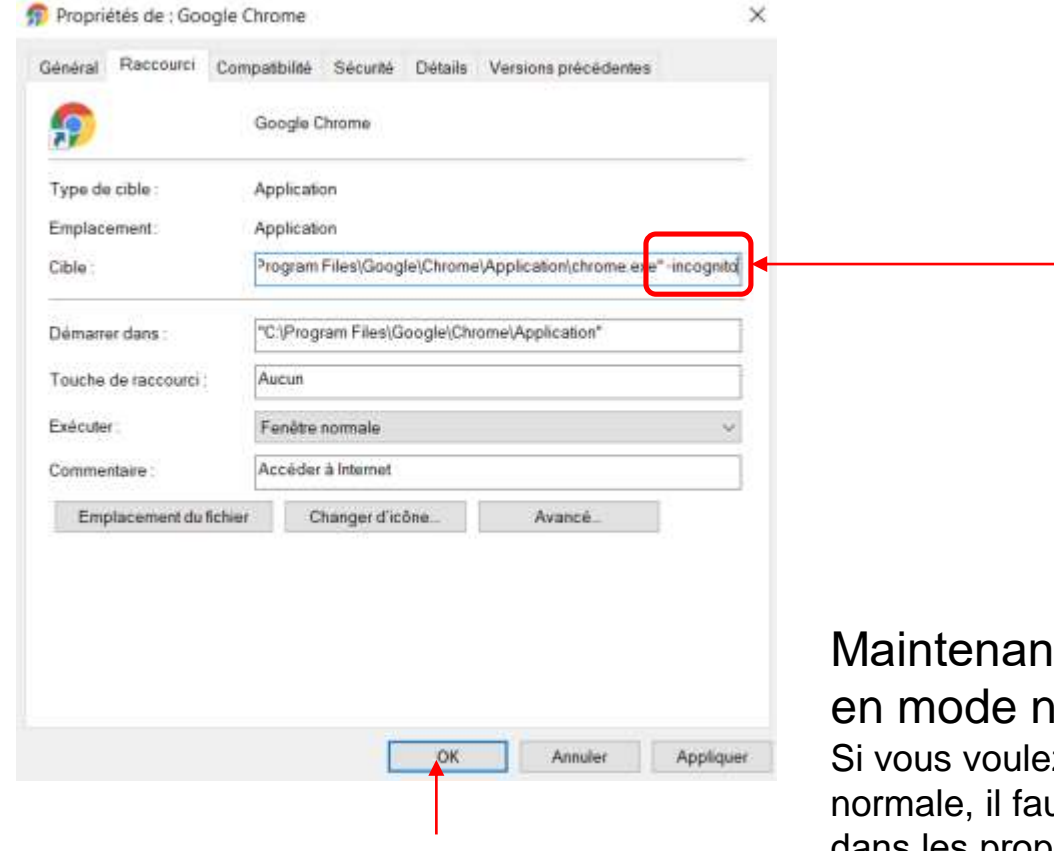

5 : Cliquer sur le bouton « OK »

Maintenant Google chrome s'ouvre en mode navigation privé.

Si vous voulez revenir en mode navigation normale, il faudra supprimer « -incognito » dans les propriétés de l'icône Google Chrome

Astuce : Vous pouvez créer 2 icônes Google Chrome, un en normal et l'autre en privé

Mozilla Fixefox

- 1 : Ouvrir le navigateur « Firefox », puis cliquer sur 🚊 Icône en haut à droite
- 2 : Cliquer sur Paramètres 3 : Cliquer sur A Vie privée et sécurité
- 4 : Allez à la section Historique. Choisissez Utiliser les paramètres personnalisés pour l'historique dans le menu déroulant

### Historique

| <u>R</u> ègles de conservation | Conserver l'historique                                  | ~ |
|--------------------------------|---------------------------------------------------------|---|
| Firefox conservera les do      | Conserver l'historique                                  |   |
| l'historique de recherche      | Ne jamais conserver l'historique                        |   |
|                                | Utiliser les paramètres personnalisés pour l'historique | • |

### 5 : Cochez la case « Toujours utiliser le mode de navigation privée ».

| <u>R</u> ègles de conservat           | tion Utiliser les pa     | ramètres personnalisés pour l'historique 🛛 🗠             |      |
|---------------------------------------|--------------------------|----------------------------------------------------------|------|
| Toujours ut <u>i</u> liser            | le mode de navigatio     | n privée                                                 |      |
| <mark>✓</mark> <u>C</u> onserver l'h  | istorique de navigatio   | on et des téléchargements                                |      |
| <mark>∨</mark> Co <u>n</u> server l'h | istorique des recherc    | hes et des formulaires                                   |      |
| <u>V</u> ider l'histor                | ique lors de la fermet   | ure de Firefox                                           |      |
| Historique                            | Ļ                        | Redémarrer Firefox                                       | ×    |
| <u>R</u> ègles de conservation        | Utiliser les paramètre   | Pirefox doit redémarrer pour activer cette fonctionnalit | ė.   |
| Toujours utiliser le mod              | le de navigation privée  | Redémarrer Firefox maintenant Annuler                    |      |
| <u>C</u> onserver l'historiqu         | ue de navigation et des  | téléchargements                                          |      |
| Conserver l'historiqu                 | ue des recherches et de  | es formulaires                                           |      |
| Vider l'historique los                | rs de la fermeture de Fi | refox                                                    | Para |
| 6 : Cliquez sur « Redéma              | arrer Firefo             | x maintenant »                                           |      |

Maintenant Mozilla Firefox s'ouvre en mode navigation privé.

Si vous voulez revenir en mode navigation normale, il faudra modifier les paramètres de Mozilla Firefox comme ci-dessous

### Historique

Règles de conservation Conserver l'historique

Microsoft Edge

1 : Faire un clique droit sur l'icône Microsoft Edge dans la barre de tache

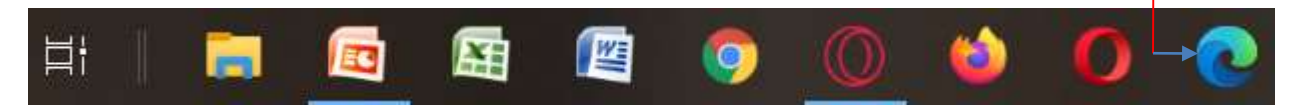

2 : Faire un clique droit sur l'icône Microsoft Edge

| 📀 search        | 🗖 Ouvrir                              | 3 : Cliquer sur « Propriétés » |
|-----------------|---------------------------------------|--------------------------------|
| Passeport-      | 🗟 Exécuter en tant qu'administrateur  |                                |
| Tâches          | 📅 Désépingler de l'écran de démarrage |                                |
| Nouvelle f      | 🖒 Désépingler de la barre des tâches  |                                |
|                 | 🖉 Propriétés 🗧                        |                                |
| 🗕 💽 Microsoft E | Edge                                  |                                |

4 : Nous allons devoir modifier la cible du raccourci : par défaut, il lance simplement l'exécutable msedge.exe qui correspond à Microsoft Edge. À la fin de cette ligne, après le guillemet, nous allons ajouter l'option suivante : -inprivate

| Propriétés de : Microsof                    | t Edge                                                                           | ×                                                                                                    |
|---------------------------------------------|----------------------------------------------------------------------------------|----------------------------------------------------------------------------------------------------|
| Général Raccourci Com                       | patibilité Sécurité Détails Versions précéder<br>Microsoft Edge                  | 15                                                                                                    |
| Type de cible :<br>Emplacement :<br>Cible : | Application<br>Application<br>Iram Files (x86)/Microsoft/Edge\Application/msedge | ale" -inprivate                                                                                                    |
| Démarrer dans :<br>Touche de raccourci :    | "C\Program Files (x86))Microsott/EdgelApplication                                |                                                                                                    |
| Exècuter<br>Commentaire                     | Fenitte normale<br>Parcourir le Web                                              | Maintenant Microsoft Edge s'ouvr                                                                                                    |
| Emplacement du fichier                      | Changer d'icône_ Avancé_                                                         | en mode navigation privé.<br>Si vous voulez revenir en mode navigation<br>normale, il faudra supprimer « -inprivate »<br>dans les propriétés de l'icône Microsoft Edu |
|                                             | OK Annuler                                                                       |                                                                                                    |

5 : Cliquer sur le bouton « OK »

Astuce : Vous pouvez créer 2 icônes Microsft Edge, un en normal et l'autre en privé

Opéra

1 : Faire un clique droit sur l'icône Opéra dans la barre de tache

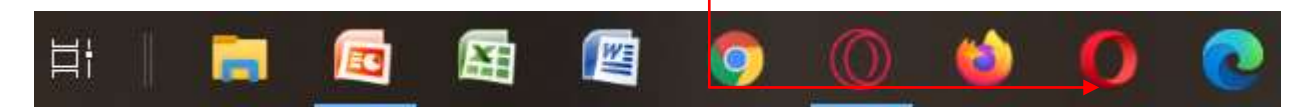

### 2 : Faire un clique droit sur l'icône Opéra

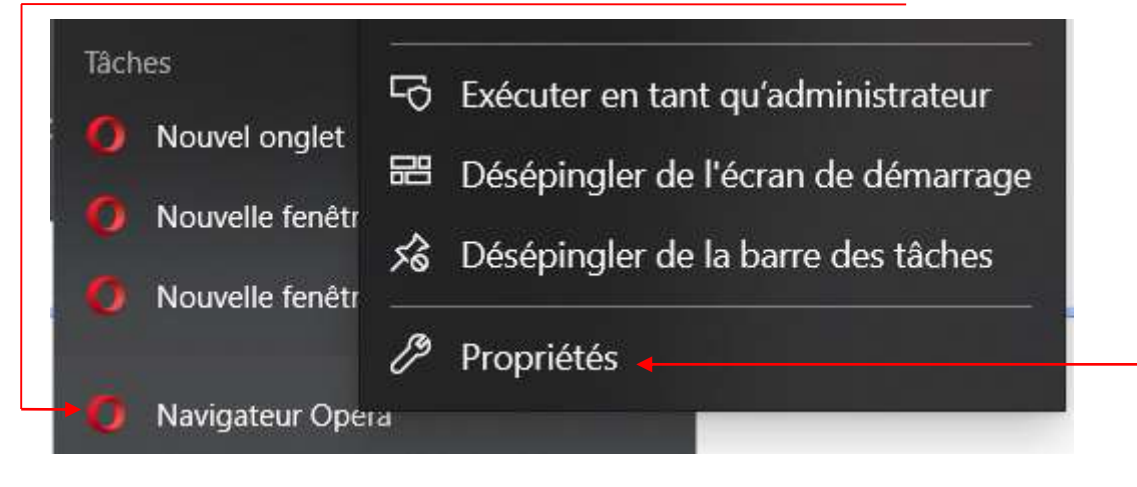

3 : Cliquer sur « Propriétés »

4 : Nous allons devoir modifier la cible du raccourci : par défaut, il lance simplement l'exécutable launcher.exe qui correspond à Opéra. À la fin de cette ligne, après le guillemet, nous allons ajouter l'option suivante : -inprivate

| Propriétés de : Navig | ateur Opera                                           | ×         |                  |
|-----------------------|-------------------------------------------------------|-----------|------------------|
| Général Raccourci C   | ompatibilité Sécurité Détails Versions précédentes    |           |                  |
|                       | Navigateur Opera                                      |           |                  |
| Type de cible :       | Application                                           |           |                  |
| Emplacement:          | Opera                                                 |           |                  |
| Cible :               | s\poumo\AppData\Local\Programs\Opera\launcher.ete -in | nprivate  |                  |
| Démarrer dans :       | C:\Users\poumo\AppData\Local\Programs\Opera           |           |                  |
| Touche de raccourci : | Aucun                                                 |           |                  |
| Exécuter :            | Fenêtre normale                                       | $\sim$    |                  |
| Commentaire :         |                                                       |           | Maintenant       |
| Emplacement du fich   | nier Changer d'icône Avancé                           |           | noviaction       |
|                       |                                                       |           | navigation p     |
|                       |                                                       |           | Si vous voulez   |
|                       |                                                       |           | normale, il fauc |
|                       |                                                       |           | dans les propri  |
|                       |                                                       |           |                  |
|                       | OK Annuler A                                          | Appliquer |                  |
|                       |                                                       |           |                  |

# Maintenant Opéra s'ouvre en mode navigation privé.

Si vous voulez revenir en mode navigation normale, il faudra supprimer « -inprivate » dans les propriétés de l'icône Opéra

# 5 : Cliquer sur le bouton « OK »

Astuce : Vous pouvez créer 2 icônes Opéra, un en normal et l'autre en privé

Une page web en mode privé s'affiche

#### Exemple dans le navigateur Edge

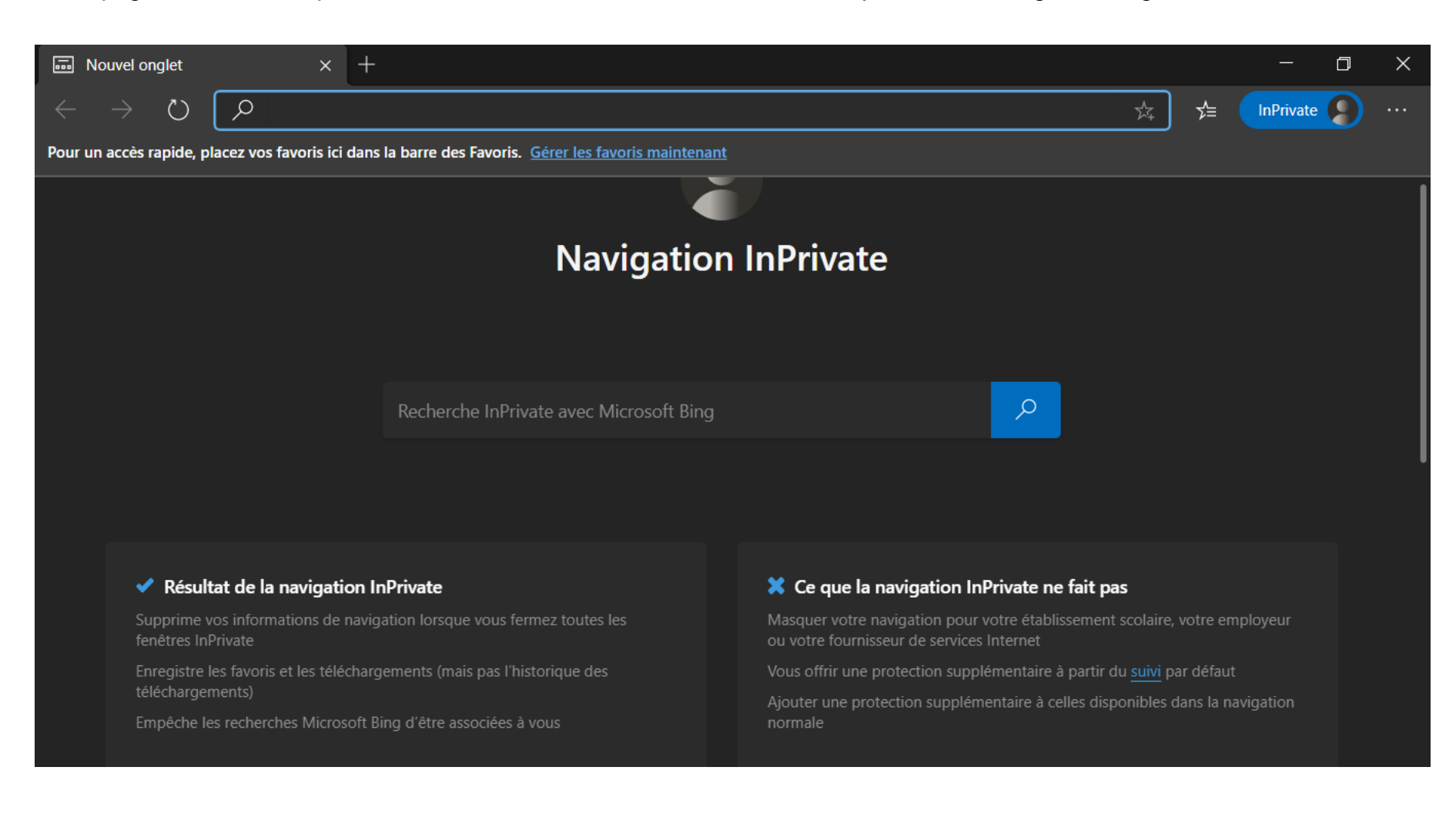

#### Exemple dans le navigateur Edge

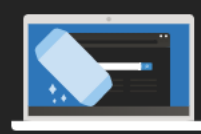

#### Que peuvent voir les utilisateurs de ma navigation ?

Microsoft Edge va supprimer votre historique de navigation, vos cookies et données du site, ainsi que vos mots de passe, adresses et données de formulaire lorsque vous fermerez toutes les fenêtres InPrivate. Les autres personnes utilisant cet appareil ne verront pas votre activité de navigation, mais votre école, votre espace de travail et votre fournisseur de services Internet risquent de pouvoir continuer à accéder à ces données.

Vos favoris et vos fichiers téléchargés vont être enregistrés. Vous pourrez ainsi y accéder la prochaine fois que vous utiliserez Microsoft Edge. En savoir plus

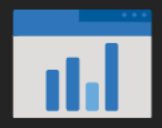

#### Quelles sont les données collectées par Microsoft Edge ?

Microsoft Edge ne collecte que les données que vous avez accepté de fournir. Lors de la navigation InPrivate, les sites web que vous avez visités ne sont jamais utilisés pour l'amélioration du produit et ne sont pas associés à votre compte Microsoft. Déclaration de confidentialité

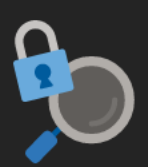

#### Comment la recherche InPrivate avec Microsoft Bing me protège-t-elle ?

Lorsqu'une requête de recherche est envoyée à l'aide d'une recherche InPrivate, les données pouvant permettre d'identifier votre compte ou votre appareil sont supprimées. Bing fournit toujours des résultats locaux en fonction de votre adresse IP, qui ne peut pas être associée à votre compte ou appareil. Les liens pour vous connecter à votre compte Microsoft ne s'affichent pas en haut de la page dans Bing lorsque vous utilisez la recherche InPrivate et que la connexion automatique dans Bing est désactivée.

Vos recherches InPrivate ne sont jamais enregistrées dans l'historique de navigation de Bing ou Microsoft Edge, elles ne s'afficheront pas dans les suggestions de recherche Bing et n'influenceront pas celles-ci.

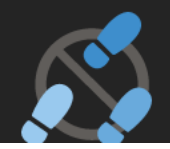

#### Comment puis-je contrôler mes paramètres de prévention du suivi en cas de navigation InPrivate ?

En cas de navigation InPrivate, vos paramètres de prévention du suivi restent identiques à ceux d'une fenêtre de navigation normale. Toutefois, si vous souhaitez toujours utiliser la prévention de suivi « Strict » lorsque vous naviguez InPrivate, vous pouvez choisir cette option dans paramètres

VPN vient en réalité de l'anglais *Virtual Private Network* qui signifie Réseau Privé Virtuel en français.

Le VPN est donc un logiciel qui s'installe sur plusieurs appareils reliés à Internet. Une fois le VPN activé, un tunnel sécurisé se créer entre vous et le réseau Internet. De cette manière, les informations qui y transitent seront chiffrées. Aussi, précisons que l'activation s'effectue en se connectant à un serveur VPN distant. Ainsi, vous obtiendrez une **nouvelle adresse IP d'emprunt et la vôtre sera masquée.** 

En France, ce sont environ un tiers des internautes qui utilisent un VPN au quotidien.

L'autre action du VPN consiste en un chiffrement des données afin de les mettre à l'abris. On parle alors de processus de tunneling (via différents protocoles comme OpenVPN, IPSec, Wire Guard, L2TP, IKEv2...). Au lieu de passer par votre fournisseur d'accès à Internet qui reçoit votre requête et vous délivre le site internet que vous voulez visiter, votre trafic passera dans le tunnel sécurisé et chiffré. Des lors, toutes vos activités en ligne seront illisibles pour autrui. Même votre fournisseur d'accès à Internet ne pourra plus suivre votre navigation (sites visités, fichiers téléchargés, etc).

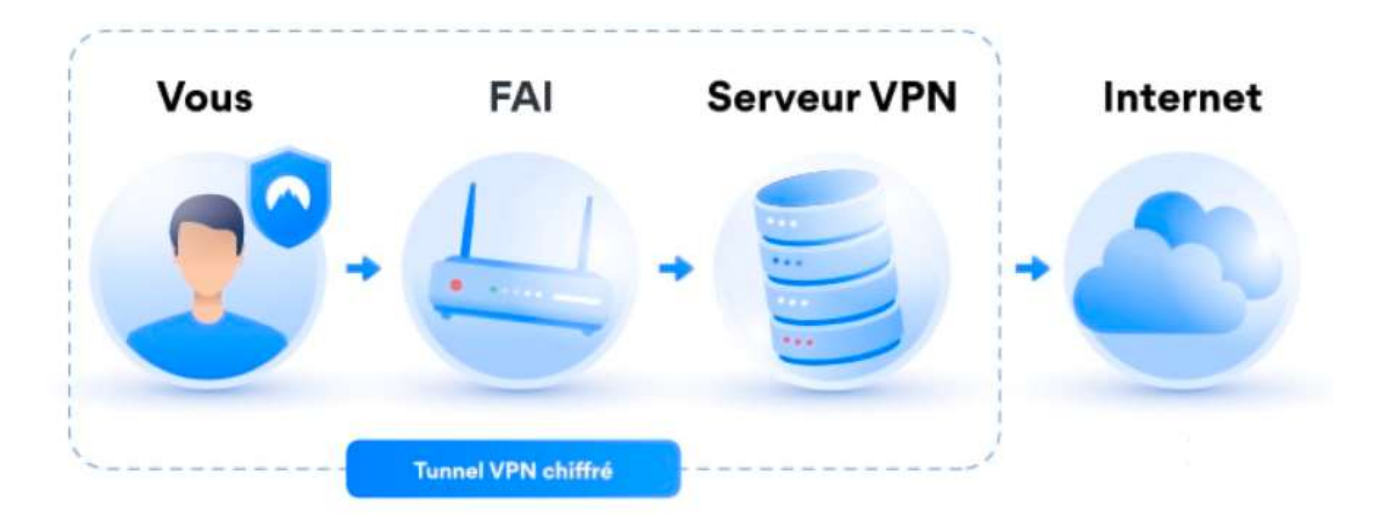

À quoi sert un VPN ?

### À protéger ses données sur Internet

Les VPN sont connus pour leur capacité à sécuriser la connexion des internautes. En procédant à un chiffrement du trafic entrant et sortant de votre appareil, les VPN rendent l'accès à vos données web plus difficile.

De plus, même si une personne malintentionnée venait à s'emparer d'informations vous concernant, elle ne pourrait les exploiter car les logiciels VPN ont recours à des algorithmes de chiffrement très puissants. Les VPN protègent donc l'ensemble de vos données personnelles (mots de passe, coordonnées bancaires, sites web consultés...).

À quoi sert un VPN ?

# À naviguer de manière anonyme

Une autre raison pour laquelle les internautes ont recours à un VPN est pour anonymiser leur navigation. En effet, comme nous l'avons souligné dans la précédente section, la connexion à un serveur VPN va avoir pour conséquence de masquer votre adresse IP réelle. Et rappelons que l'IP est un numéro attribué à votre appareil qui permet de vous identifier.

En échange, c'est l'adresse IP du serveur VPN qui sera visible sur le net. Les VPN performants disposent généralement de milliers d'IP différentes de façon à ce que la confidentialité de leurs utilisateurs soit respectée.

À quoi sert un VPN ?

# À changer son adresse IP

Un VPN, ça sert également très souvent à **changer son adresse IP** afin, notamment, de contourner de nombreux blocages géographiques. Si vous avez bien compris notre définition du VPN, vous savez qu'il vous permet de récupérer l'adresse IP de serveurs partout dans le monde.

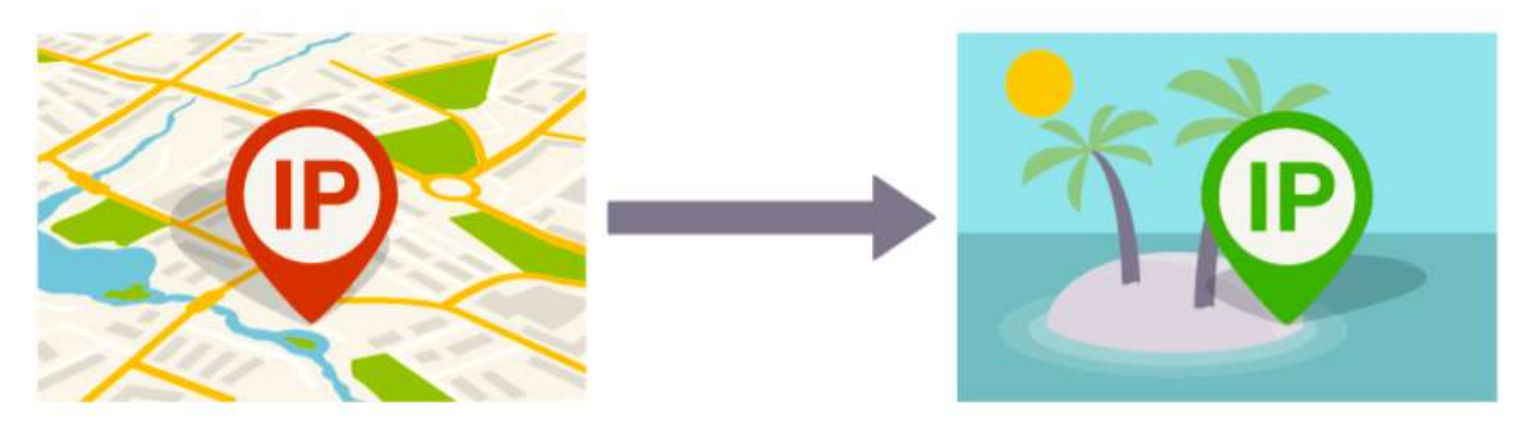

En changeant d'adresse IP, vous pourrez ainsi accéder à des chaînes étrangères non disponibles en France, lors de vos voyages à l'étranger, vous parviendrez encore à accéder aux chaînes françaises en plaçant tout simplement votre IP en France. Plutôt pratique, non ?

À quoi sert un VPN ?

# À télécharger sans risque

Le téléchargement est un très grand cas d'utilisation des VPN. A quoi sert un VPN dans ce cas ? C'est très simple. Vous savez certainement que le téléchargement de torrents (non libres de droit) en P2P est puni par la loi en France. Par conséquent, de nombreux petits malins ont trouvé l'astuce du VPN pour contourner les blocages et télécharger anonymement. Puisque le VPN leur donne une nouvelle adresse IP, leur vraie adresse IP n'est jamais apparente. Attention, notez qu'on ne vous invite absolument pas à pratiquer ces activités qui, rappelons-le, sont illégales.

À quoi sert un VPN ?

### Le VPN est-il légal ?

Après avoir découvert la définition du VPN à quoi il sert, il est intéressant de se demander si tout cela est bien légal. En effet, comme nous l'avons vu plus haut, un Virtual Private Network permet de faire énormément de choses sur internet. Il semble donc tout à fait légitime de se demander s'il est légal d'utiliser un VPN, pour masquer son IP, ou crypter ses données.

**En France, la réponse est un grand OUI.** Il est tout à fait légal d'utiliser un VPN et vous pourrez le faire sans le moindre risque. Nous sommes conscients qu'il est possible de pratiquer des activités illégales avec un VPN (ne le faites pas), mais cela, c'est votre responsabilité.

Les Virtual Private Networks sont parfaitement légaux et sont d'ailleurs massivement utilisés par les entreprises pour sécuriser leur réseau. La légalité du VPN change selon les pays et que même en 2022, certains pays (Chine, Russie, Tunisie, Iran...) les considèrent encore comme illégaux.

# Le navigateur «Microsoft Edge »

Lancement de Microsoft Edge

### **Comment procéder?**

Si dans la barre de lancement rapide c'est disponible, vous pouvez cliquer sur l'icône pour lancer Microsoft Edge.

Si l'icône n'est pas disponible, vous pouvez lancer Microsoft Edge en cliquant sur l'icône

Puis sur l'icône

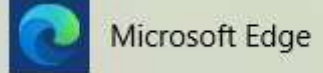

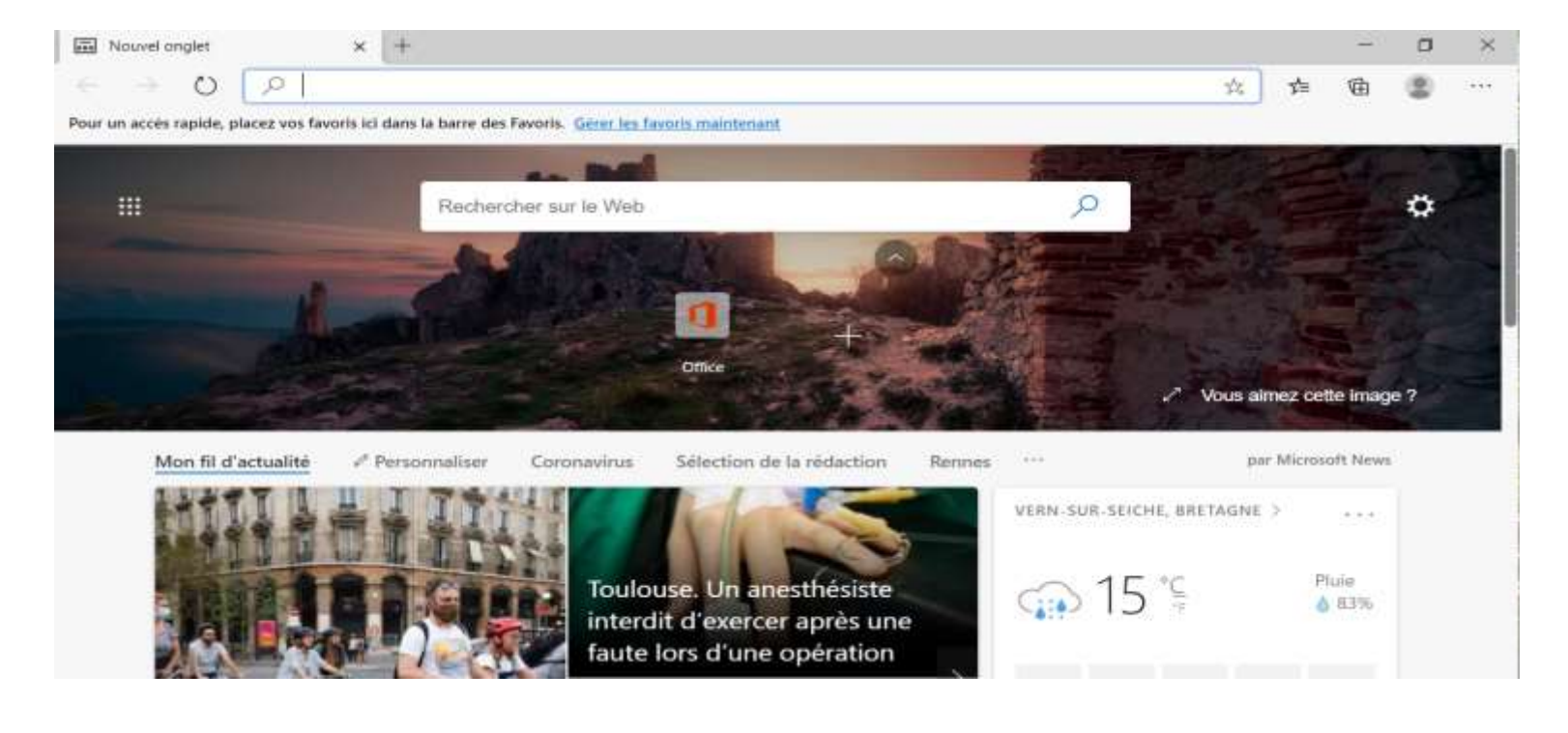

# Microsoft Edge

### Présentation de la barre d'outils

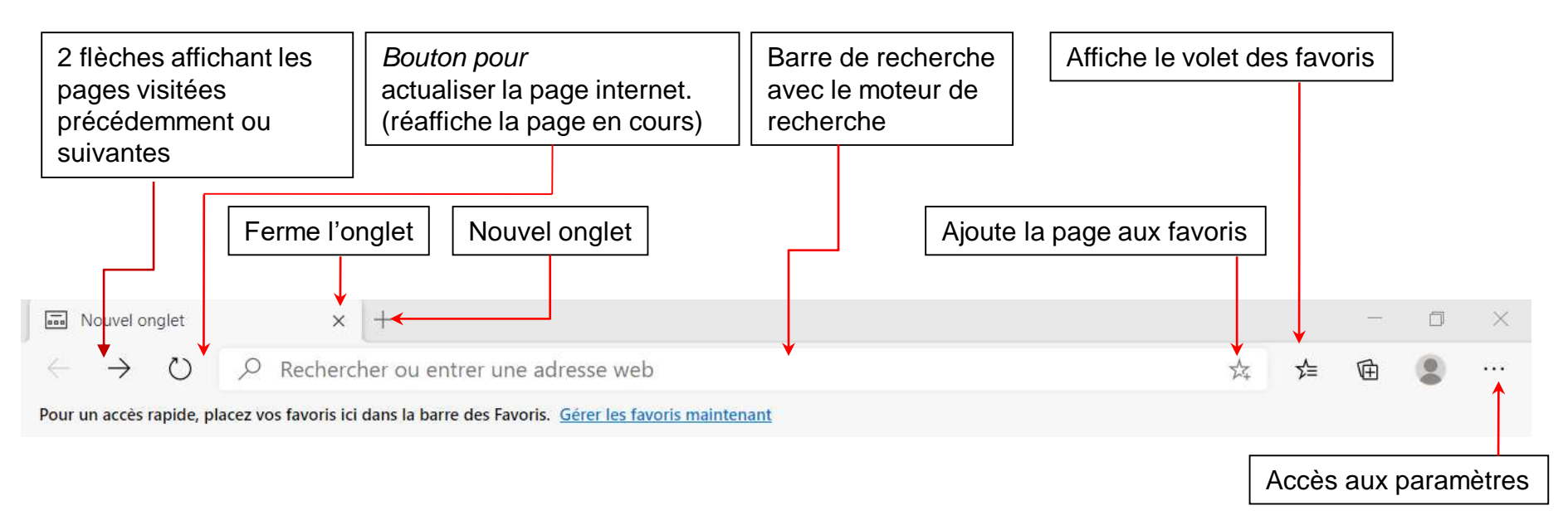

Remarque : si vous déplacer la souris sur les éléments vous verrez apparaitre leur signification (info-bulle)
## Le Web

#### Autres barres

Navigateur Mozilla Firefox

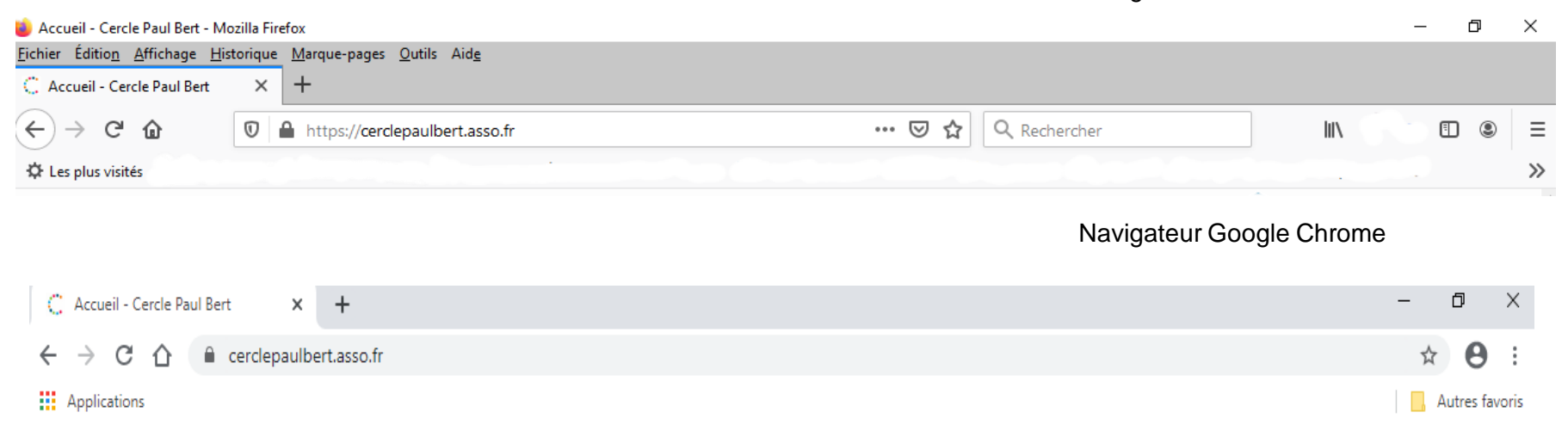

#### Navigateur Safari (Apple)

|         |         |           |                |              | Apple – Actu             | alités        |                 |             |          |
|---------|---------|-----------|----------------|--------------|--------------------------|---------------|-----------------|-------------|----------|
| Fichler | Edition | n Présent | ation Historio | we Signets   | Fenêtre Aide             |               |                 |             |          |
| 1.1     | -) (¢   | + 6       | http://www.a   | pple.com/fr/ | hotnews/                 |               | RS              | - Q- Google |          |
| æ       | Appie   | Yahool    | Coogle Maps    | YooTube      | Wikipedia Informations ( | 503)* Divers* | ¢.              |             |          |
|         | 1       | _         |                |              |                          |               |                 |             | 1        |
|         | 0       |           | Store          | Mac          | iPod + iTunes            | iPhone        | Téléchargements | Support     | Q. Reche |

#### Navigateur Opéra

| 0 ** Accès rapide |              | +                                       |  | _ | đ | Х |
|-------------------|--------------|-----------------------------------------|--|---|---|---|
|                   | < > C == 🕅 🤇 | Entrer une recherche ou une adresse web |  |   | Ó | ₽ |

## Visite d'un site

#### L'adresse du site (URL)

Exemple dans le navigateur Edge

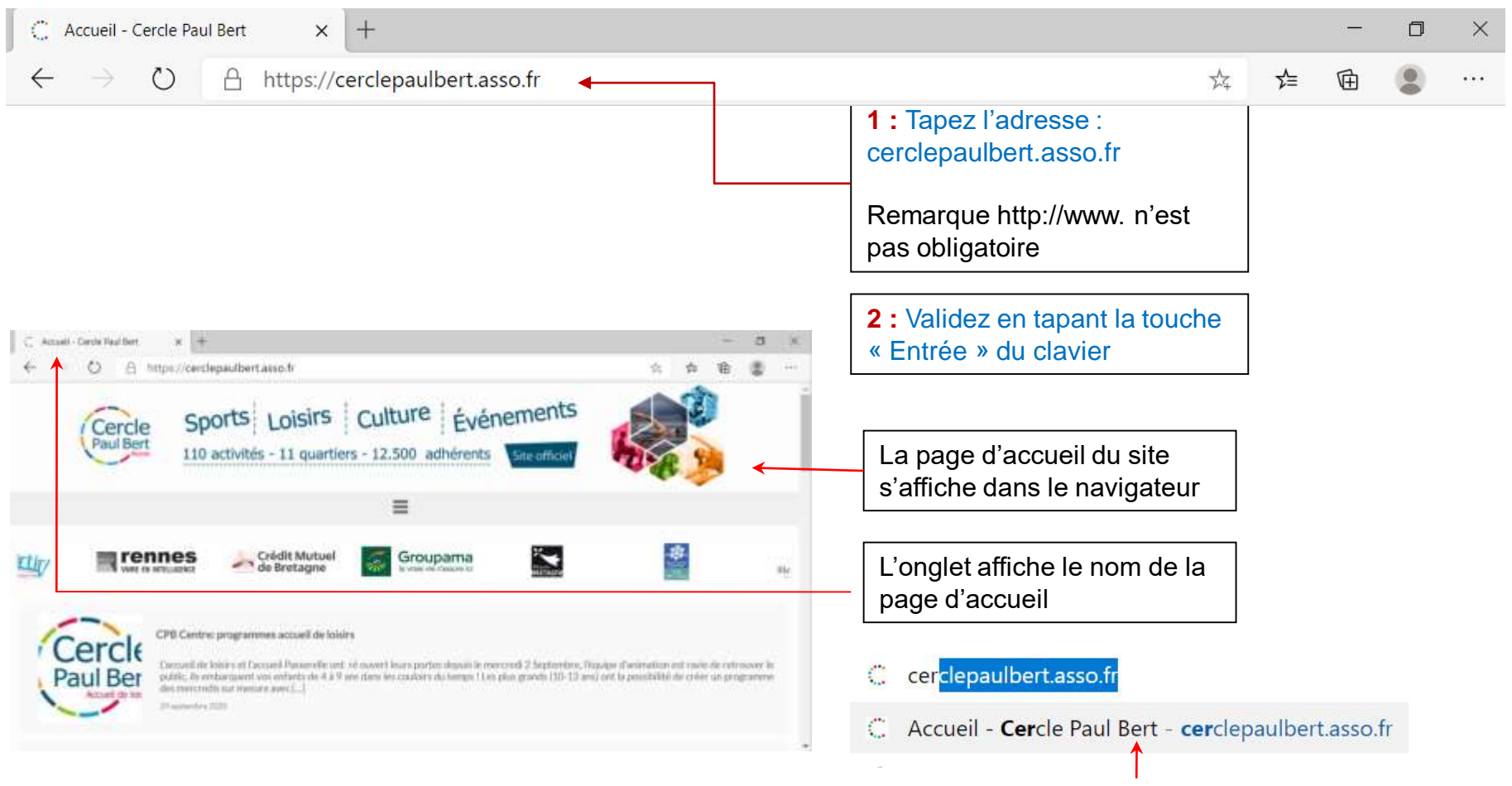

**Astuce :** Si vous avez déjà visité le site que vous tentez joindre par le passé, le *navigateur* vous le proposera dans une liste. Cela vous évite de retaper à chaque fois l'adresse entière.

## Visite d'un site

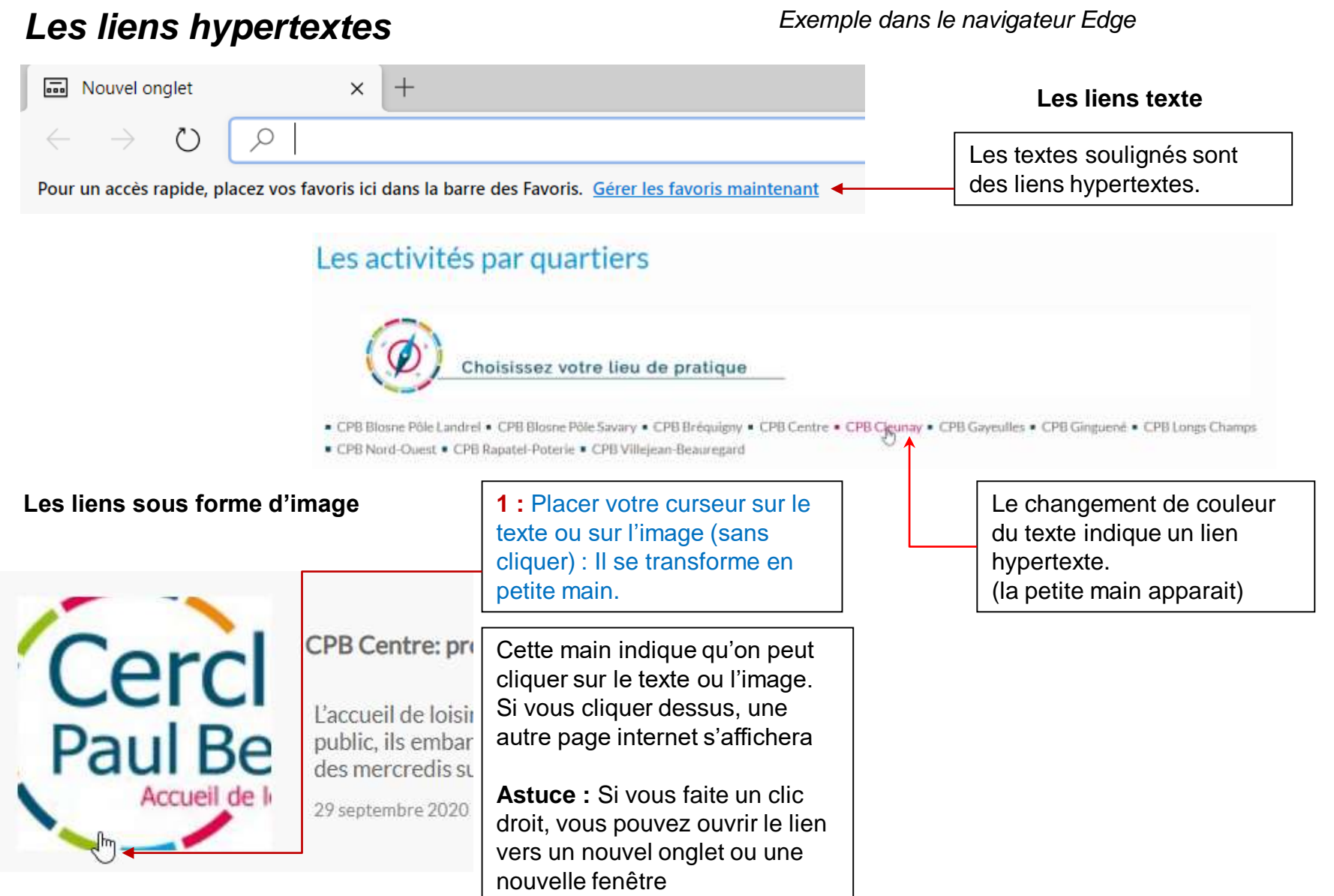

## Naviguer dans un site

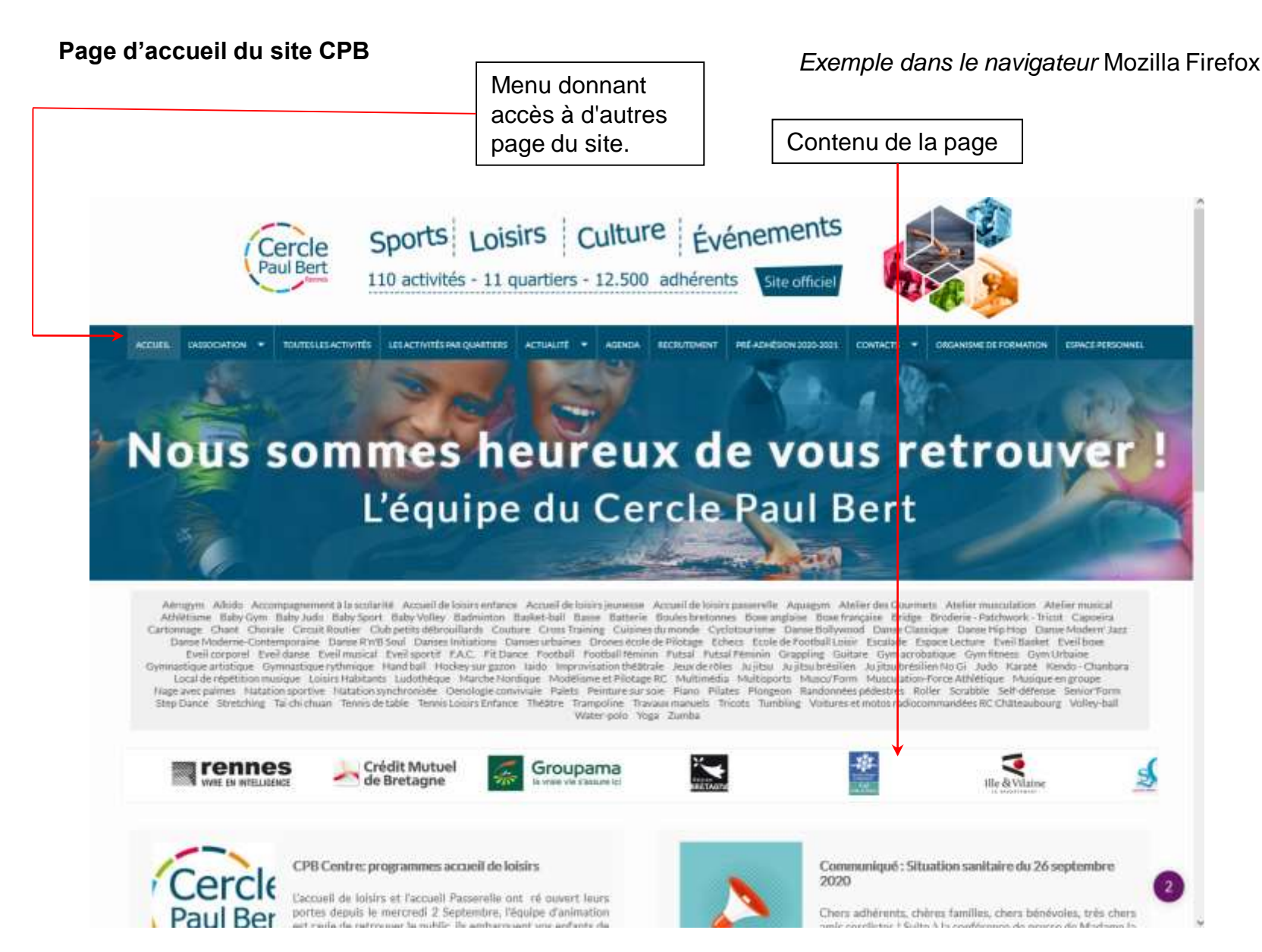

### Naviguer dans un site

Exemple dans le navigateur Mozilla Firefox

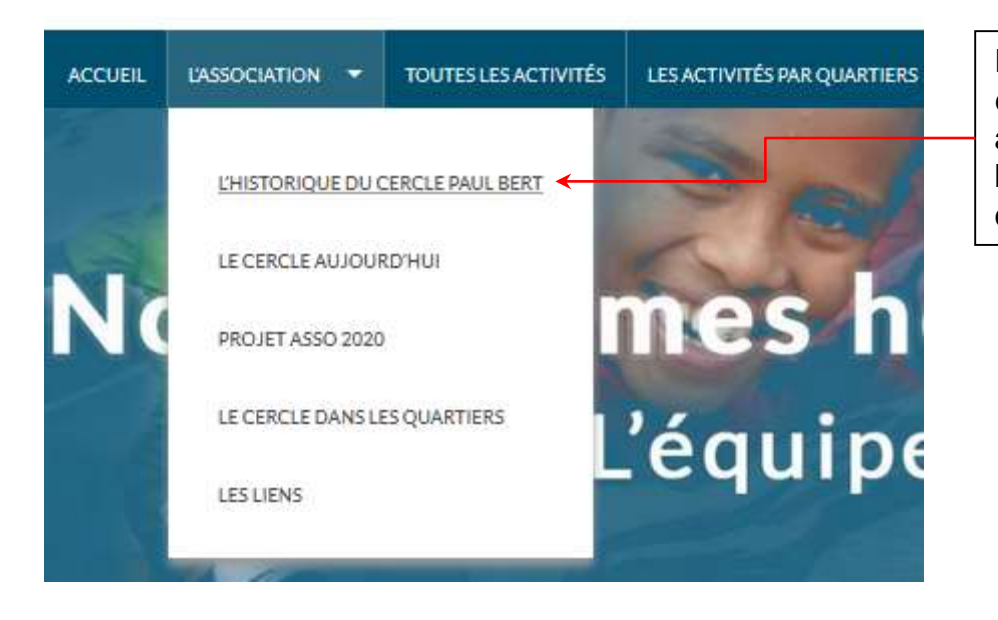

En passant votre curseur sur les éléments du menu, un sous-menu apparaît et avec des liens hypertextes que vous pouvez cliquer

## Naviguer dans un site

Exemple dans le navigateur Mozilla Firefox

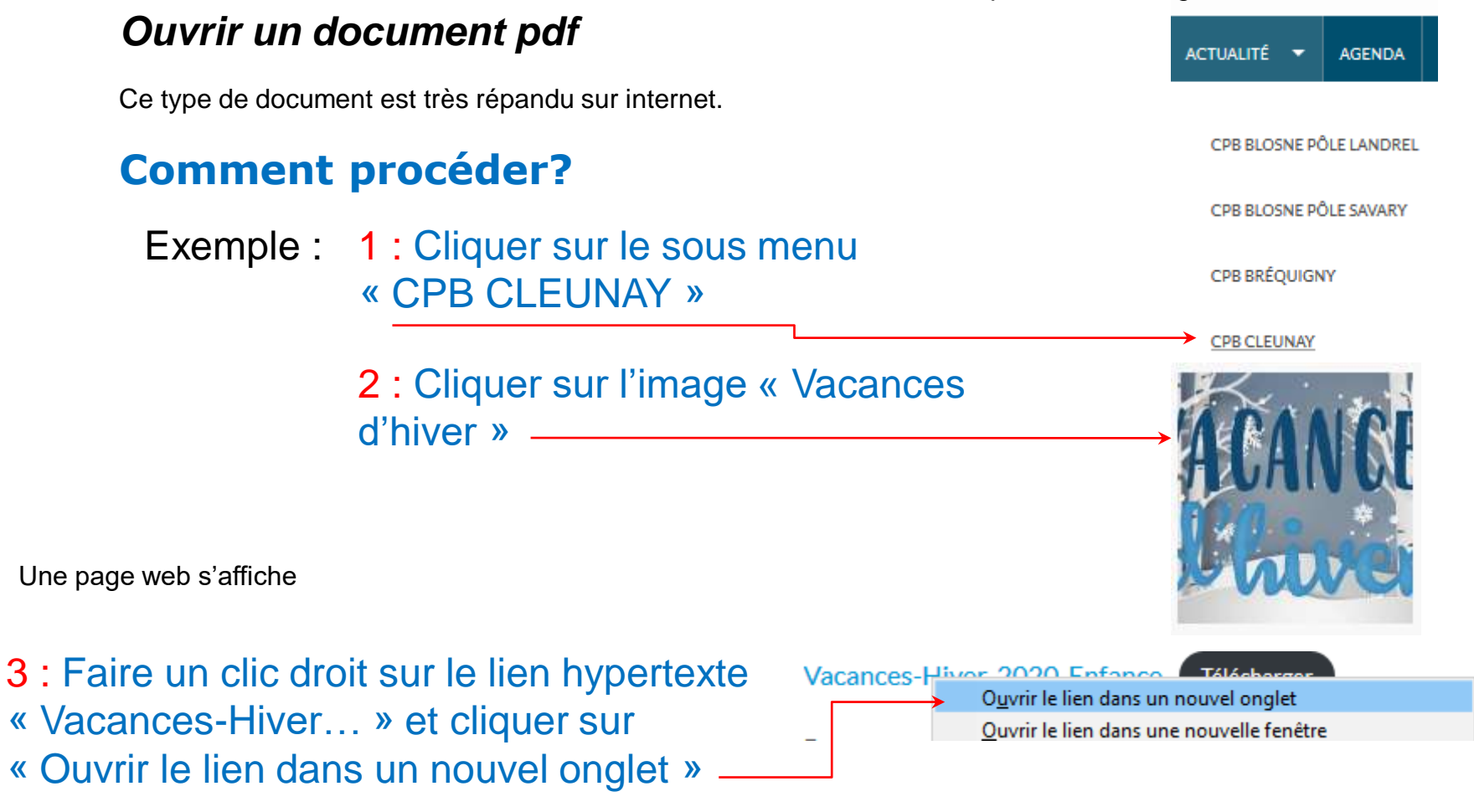

**Remarque :** Pour ouvrir un fichier au format pdf il faut que l'application Acrobat Reader soit installée sur votre micro, si vous ne disposez pas de ce logiciel vous pouvez le télécharger à l'URL Suivante: https://get.adobe.com/reader/?loc=fr

## Enregistrer dans les favoris

Un site web vous intéresse, vous voulez le re-visiter ultérieurement sans à avoir à taper son URL, pour cela utiliser les Favoris

#### **Comment procéder dans le navigateur Edge?**

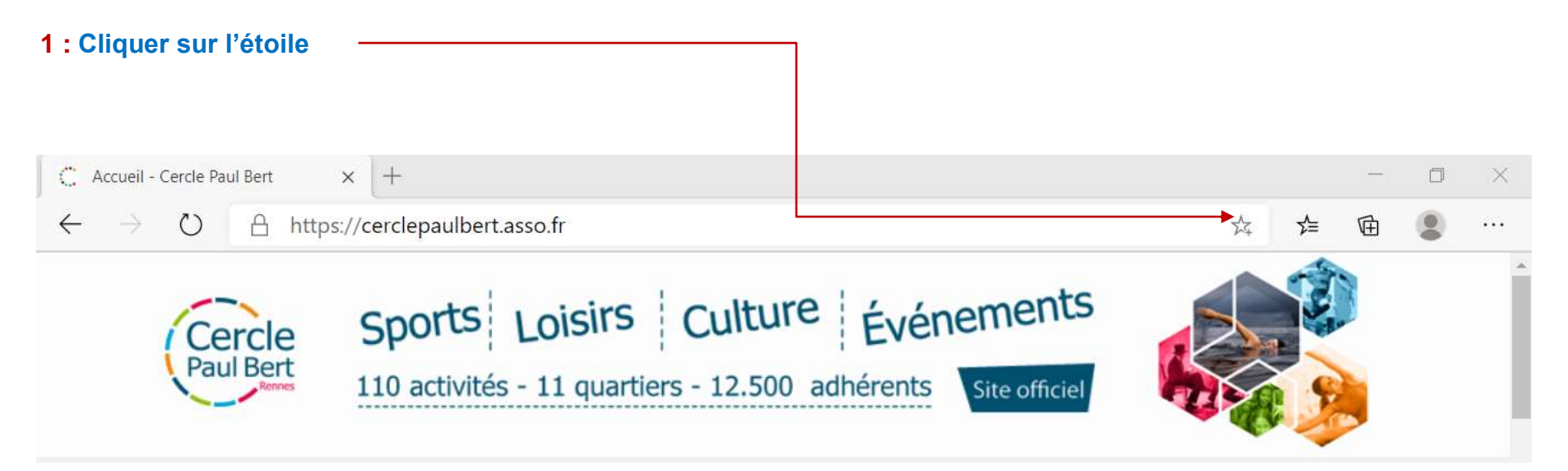

Une boite de dialogue apparaît 2 : Le champ « Nom » est pré-rempli par le <u>« titre du site web ». vous</u> pouvez modifier ce libellé. Par default le favoris sera crée dans le dossier « Favoris ». Vous pouvez choisir le dossier destinataire en cliquant sur la zone de liste, ou créer un nouveau dossier en cliquant sur le bouton « <u>Choisir un autre dossier »</u>

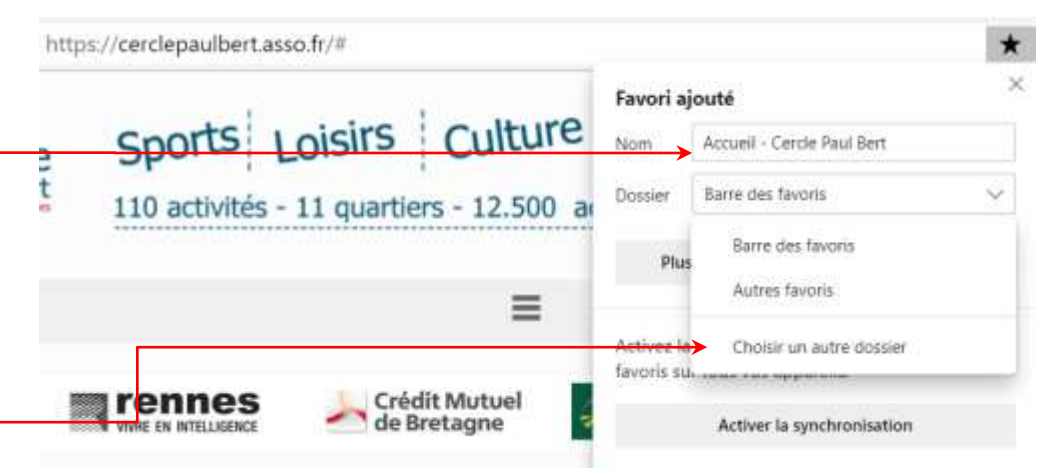

## **Enregistrer dans les favoris**

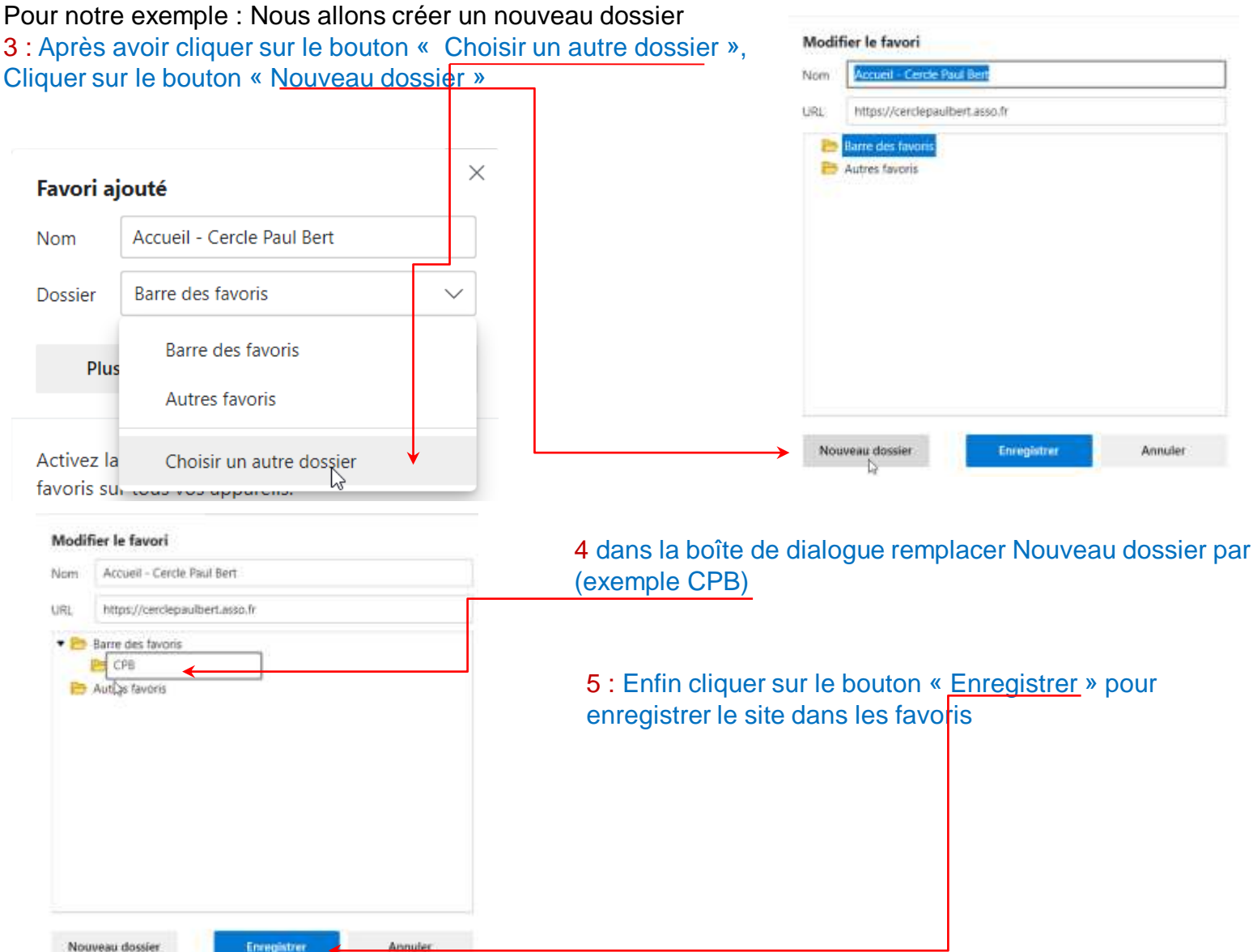

### Enregistrer dans les favoris

Exemple dans le navigateur Edge

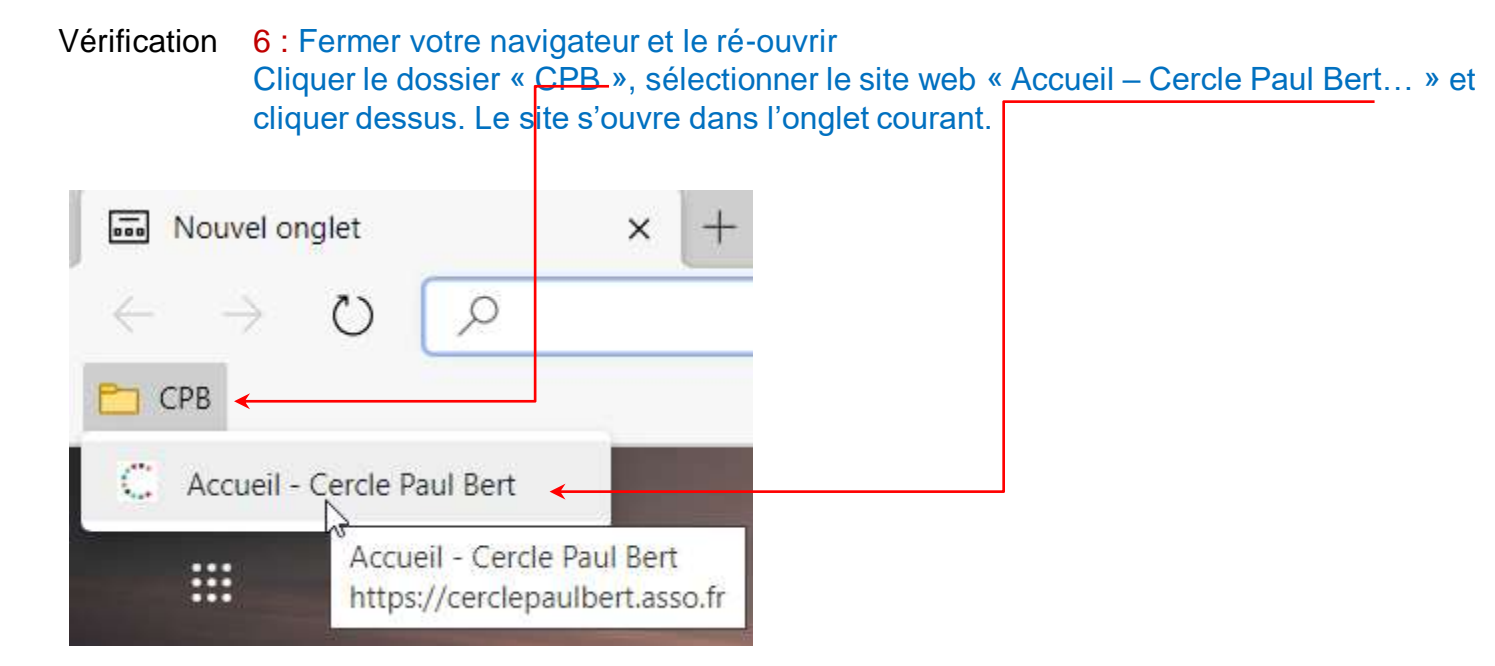

Astuce : Si vous voulez ouvrir un nouvel site sans écraser celui qui est présent actuellement, il faut sélectionner un nouvel onglet

Remarque : Vous pouvez mettre de l'ordre dans vos favoris via le menu « Gérer les Favoris... »

|      |                               | <u>\$</u>  | z∕≡ |
|------|-------------------------------|------------|-----|
| ₹    | Gérer les favoris             | Ctrl+Maj+O |     |
|      | Supprimer les favoris en doub | ble        |     |
| Bari | e des favoris                 |            |     |
|      | SNCF                          |            | >   |
| P    | СРВ                           |            | >   |
|      |                               |            |     |

## Mettre un favoris sur le bureau

Si vous consulter uniquement qu'un site web il est plus pratique de mettre un raccourci sur le bureau

#### **Comment procéder?**

#### 1 : Cliquer sur la case d'agrandissement

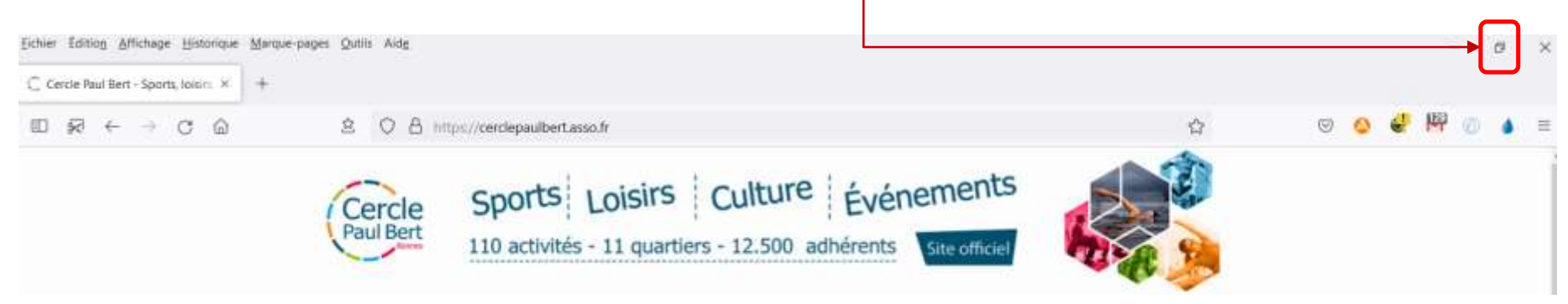

2: Sélectionner l'URL(adresse internet)

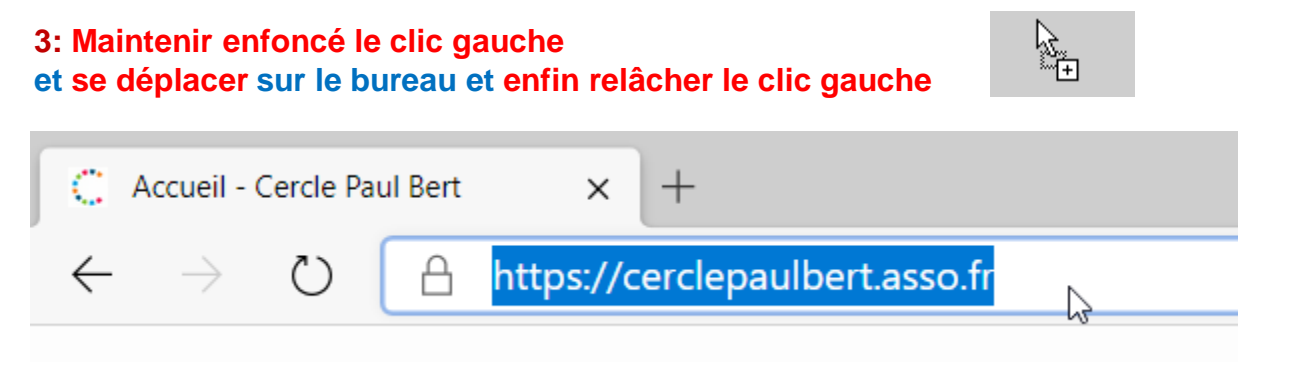

Le raccourci pour accéder au site web est placé sur le bureau

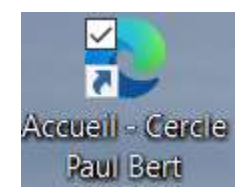

#### **Comment procéder?**

Exemple : Logiciel « 7zip »

1 : Se positionner sur la fenêtre de recherche de votre navigateur

9

Lile

Faites une recherche et financez un projet

2 : Dans cette fenêtre taper 7zip, un menu contextuel apparaît, cliquer sur 7zip portable

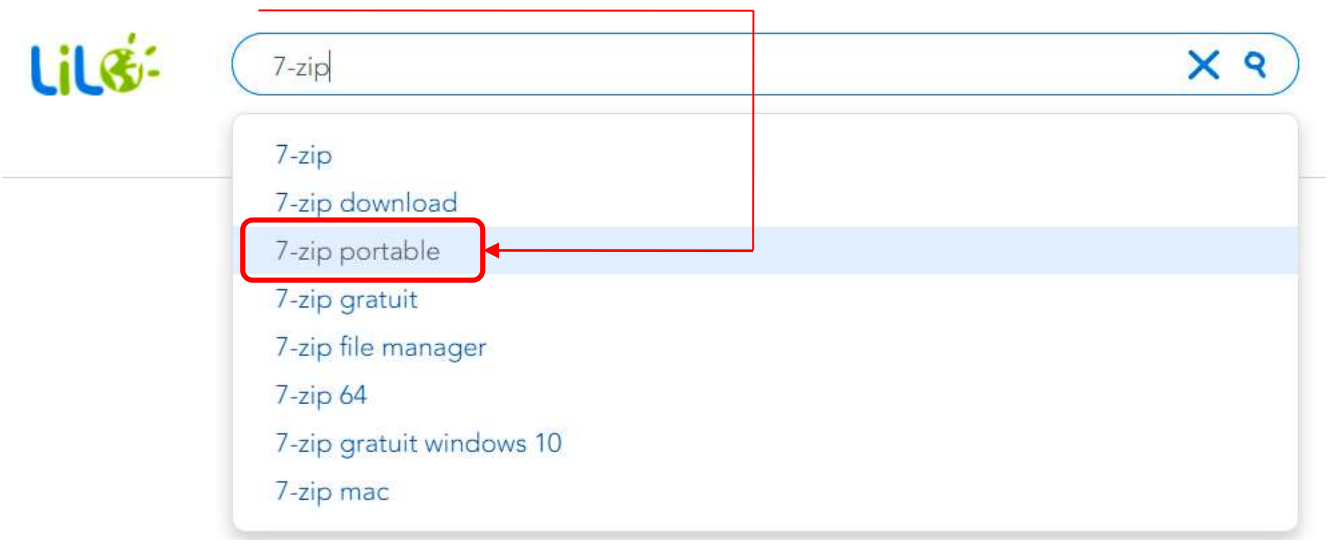

#### 3: Une page web s'affiche,

Cliquer sur « 7-zip-portable.fr.uptodown.com/windows/telecharger »

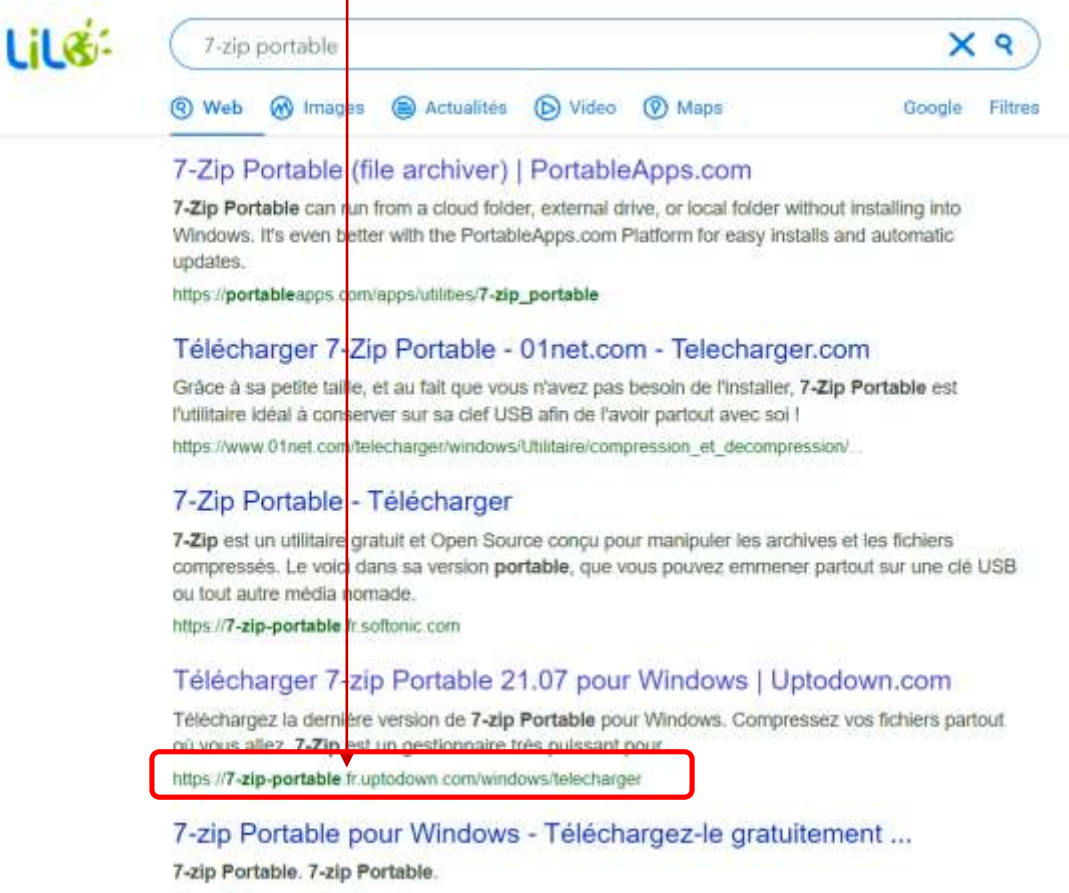

https://7-zip-portable fr.uptodown.com

La page web « 7zip Portable » du site Uptodown s'affiche:

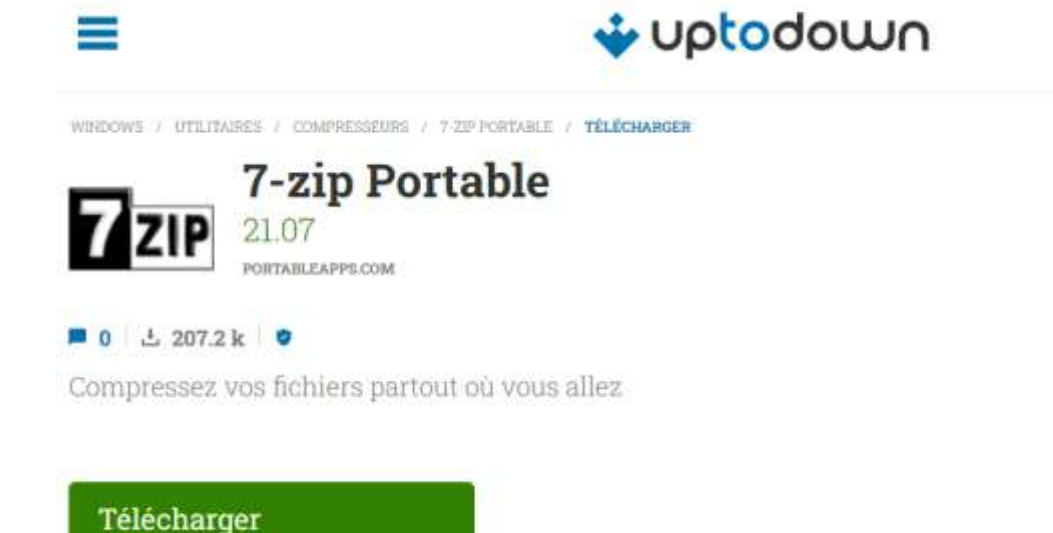

4 : Cliquer sur « Télécharger »

275 MB Granut

5 : Cliquer sur le bouton « Enregistrer »

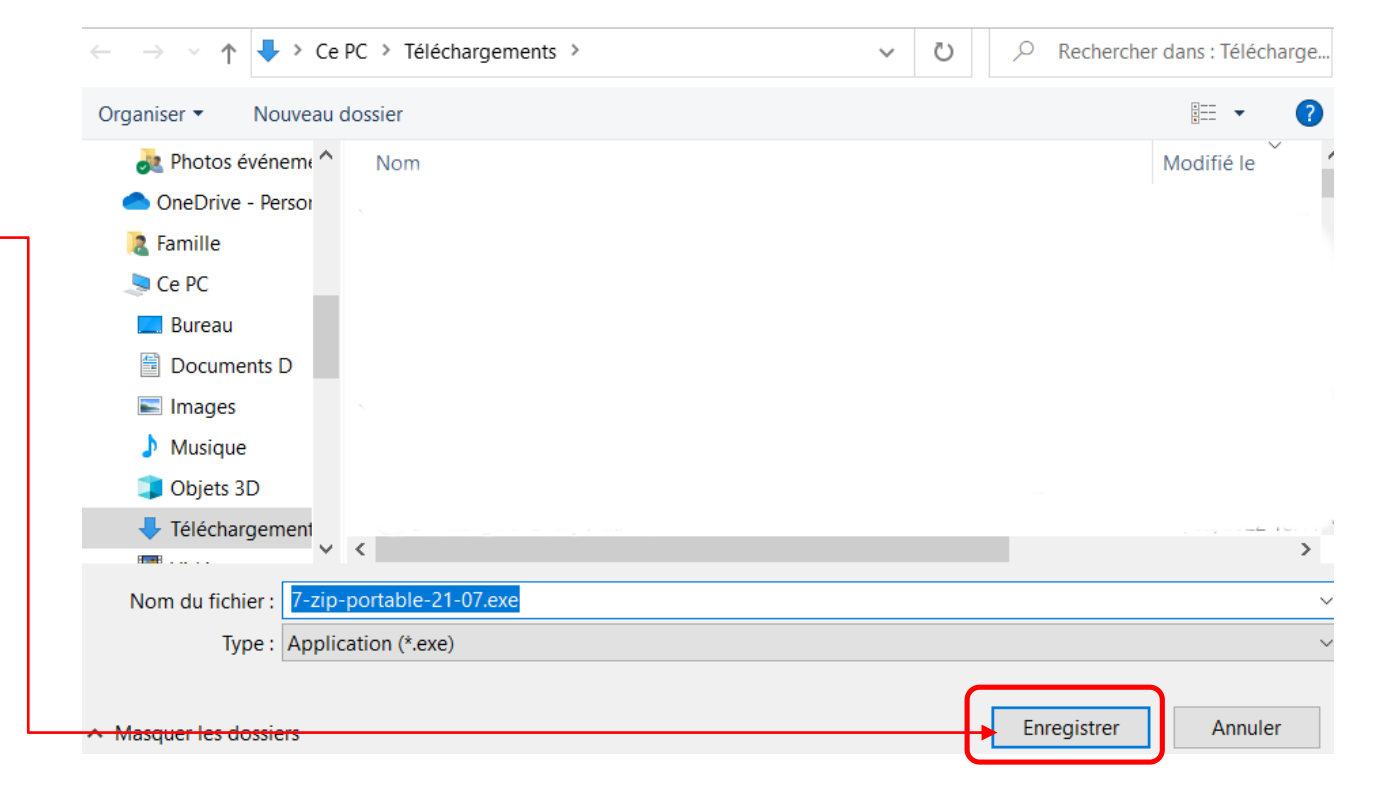

Résultat : Le fichier « 7-zip-portable-21-07 » est maintenant sur votre ordinateur.

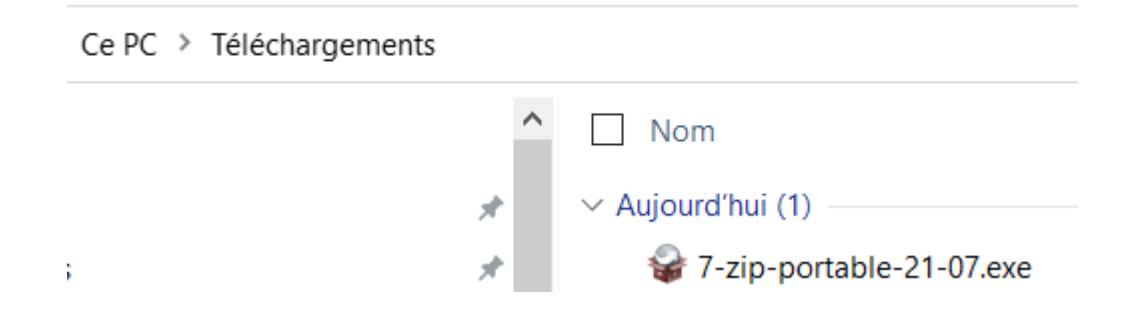

#### **Rubriques**

Dans la plupart des sites web vous trouverez les rubriques ci-dessous

Plan du site | Mentions légales | Politique de confidentialité | CGV | Cookies

Plan du site : Contient toute l'arborescence des pages web du site

Mentions légales: Contient le propriétaire et l'hébergeur du site web

Politique de confidentialité : Contient la politique et la sécurité du site

CGV : Contient les Conditions générales de vente

Cookies : Contient la gestion des cookies

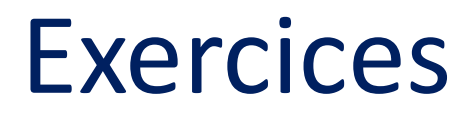

Exploration d'un site

- 1 : Tapez l'URL suivante dans la barre d'adresse : bioparc-zoo.fr
- 2 : Veuillez afficher la photo du « léopard de Sri-Lanka ».
- 3 : Veuillez trouver les renseignements sur le projet nature « Népal Panda roux ».
- 4 : Afficher et télécharger le dossier groupe
- 5 : Quelle est la dernière naissance du zoo?

## Télécharger une image

#### **Comment procéder?**

1 : En passant par les favoris, ouvrez le site du Cercle Paul Bert. Choisissez une image 2 : Placer votre

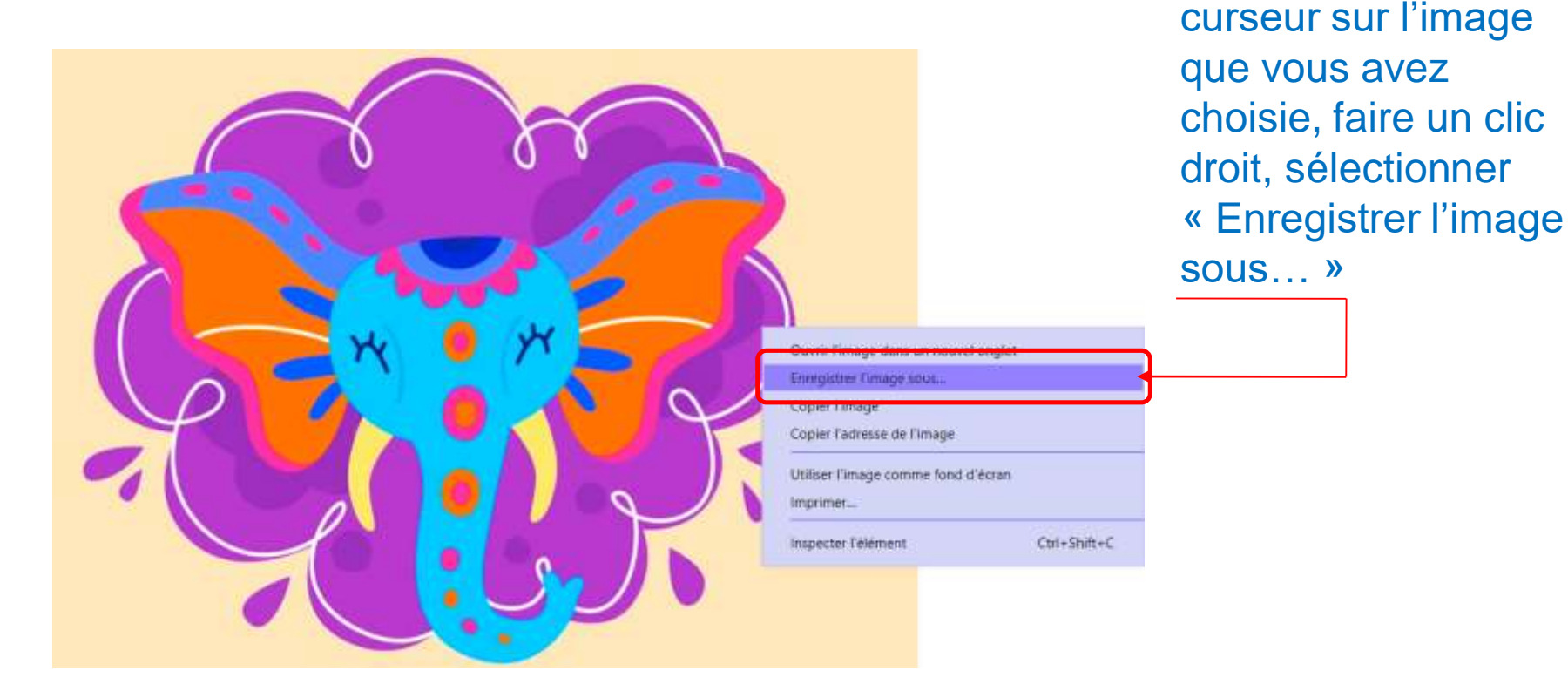

# Télécharger une image

3 : Choisissez le dossier de destination et cliquez sur le bouton « Enregistrer »

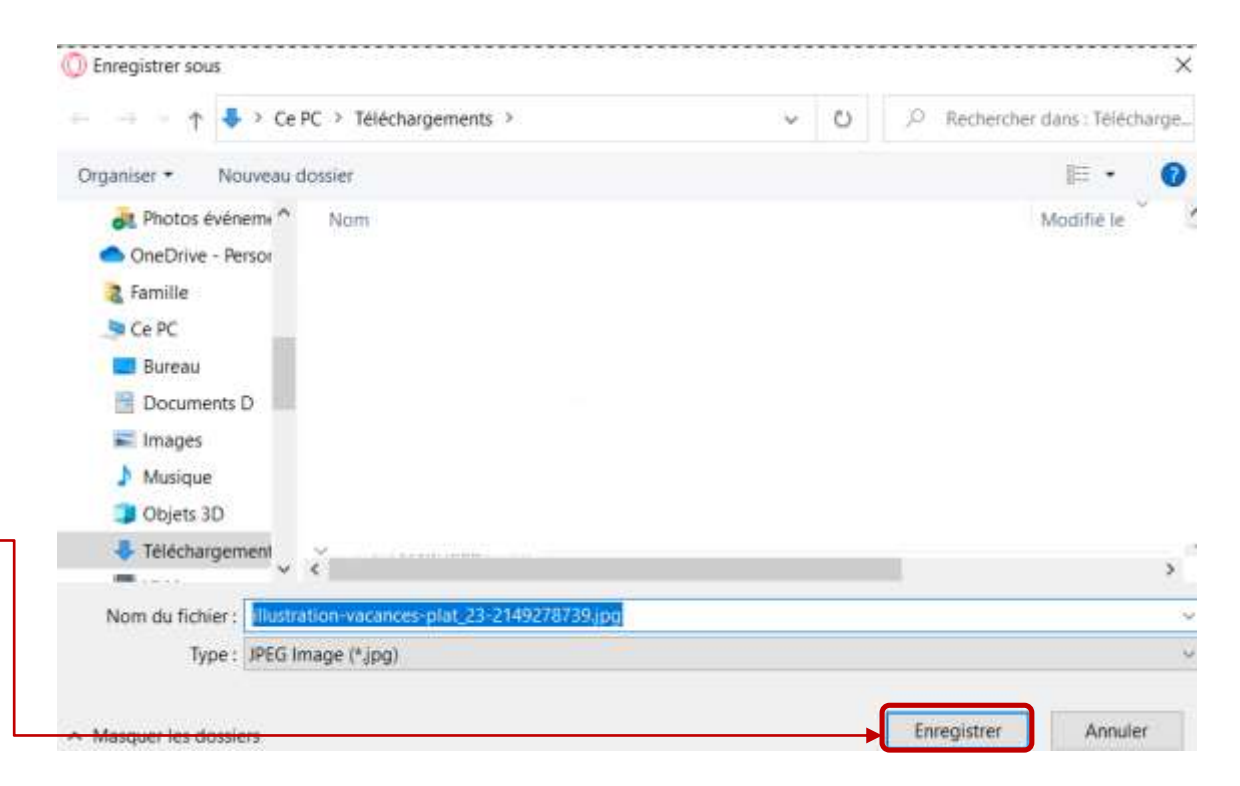

Astuce : Vous pouvez compléter ou renommer le fichier

# Image en arrière-plan de bureau

#### **Comment procéder?**

Les activités

agenda.

Les liens

Les contacts

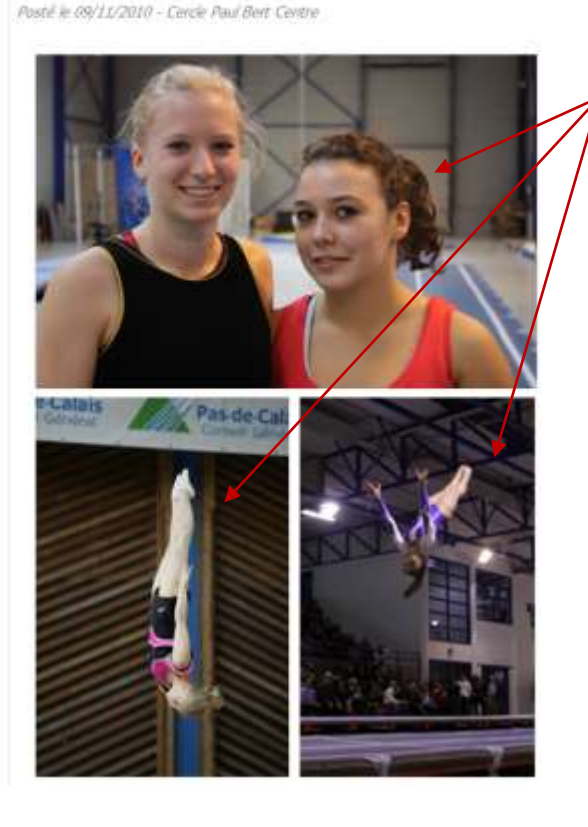

1 : Placer votre curseur sur l'image que vous avez choisie, faire un clic droit, sélectionner « Utiliser l'image comme fond d'écran »

|              | Ouvrir l'image dans un nouvel onglet |  |
|--------------|--------------------------------------|--|
|              | Enregistrer l'image sous             |  |
|              | Copier l'image                       |  |
| └ <b>→</b> C | Copier l'adresse de l'image          |  |
|              | Utiliser l'image comme fond d'écran  |  |
|              | Imprimer                             |  |
|              |                                      |  |

## Image en arrière-plan de bureau

Si l'image d'arrière-plan ne vous convient pas vous pouvez la remplacer

#### **Comment procéder?**

1 : Se placer sur le bureau, faire un clic droit et sélectionner <u>« Personnaliser »</u>

| 7 | AMD Radeon Soft     | vare        |
|---|---------------------|-------------|
|   | Affichage           | >           |
|   | Trier par           | >           |
|   | Actualiser          |             |
|   | Coller              |             |
|   | Coller le raccourci |             |
|   | Annuler la suppres  | sion Ctrl+Z |
| ÷ | Envoyer via Transfe | r           |
|   | Sauveg. dans Drop   | box         |
|   | Nouveau             | >           |
|   | Paramètres d'affict | age         |
|   | Personnaliser       |             |

2 : Choisissiez l'image que vous voulez mettre en arrière-plan, ou cliquer sur le bouton « Parcourir », l'explorateur de fichier s'ouvre et choisissez votre image.

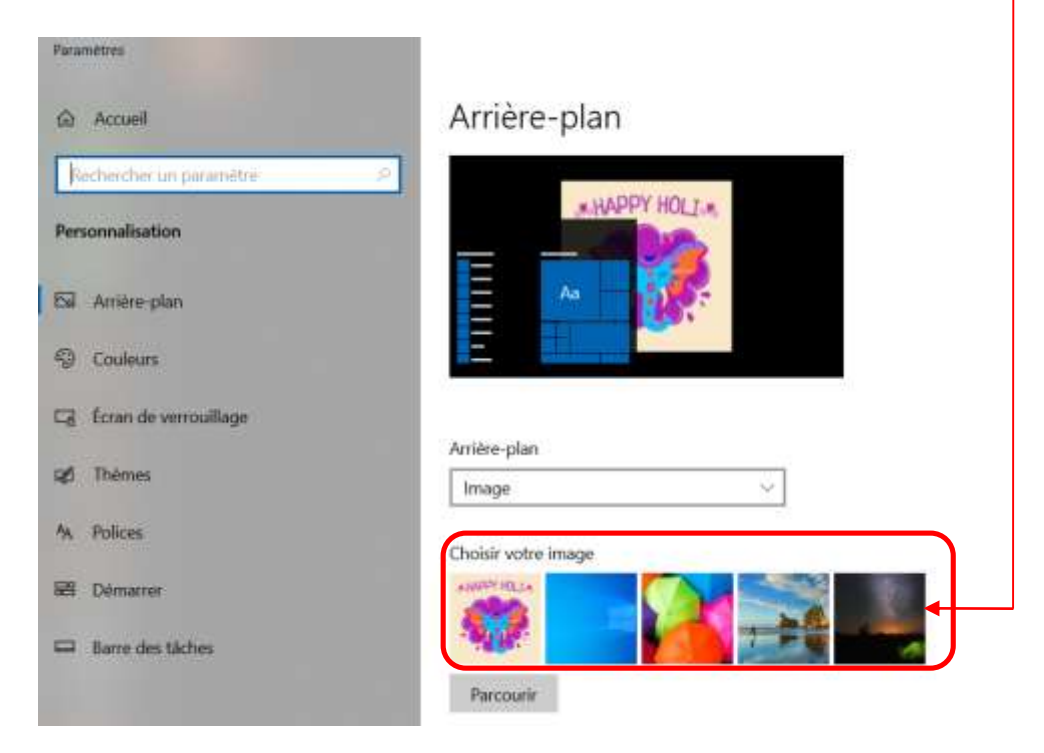

#### **Recherches simples**

Le Google est un **moteur de recherche**. Le rôle des moteurs de recherche est de vous donner une **liste** de sites qui parle du sujet que vous recherchez. **Comment procéder?** 

1 : Ouvrir votre navigateur, dans la barre d'adresse, tapez google.fr

Descriptif de la page d'accueil de Google

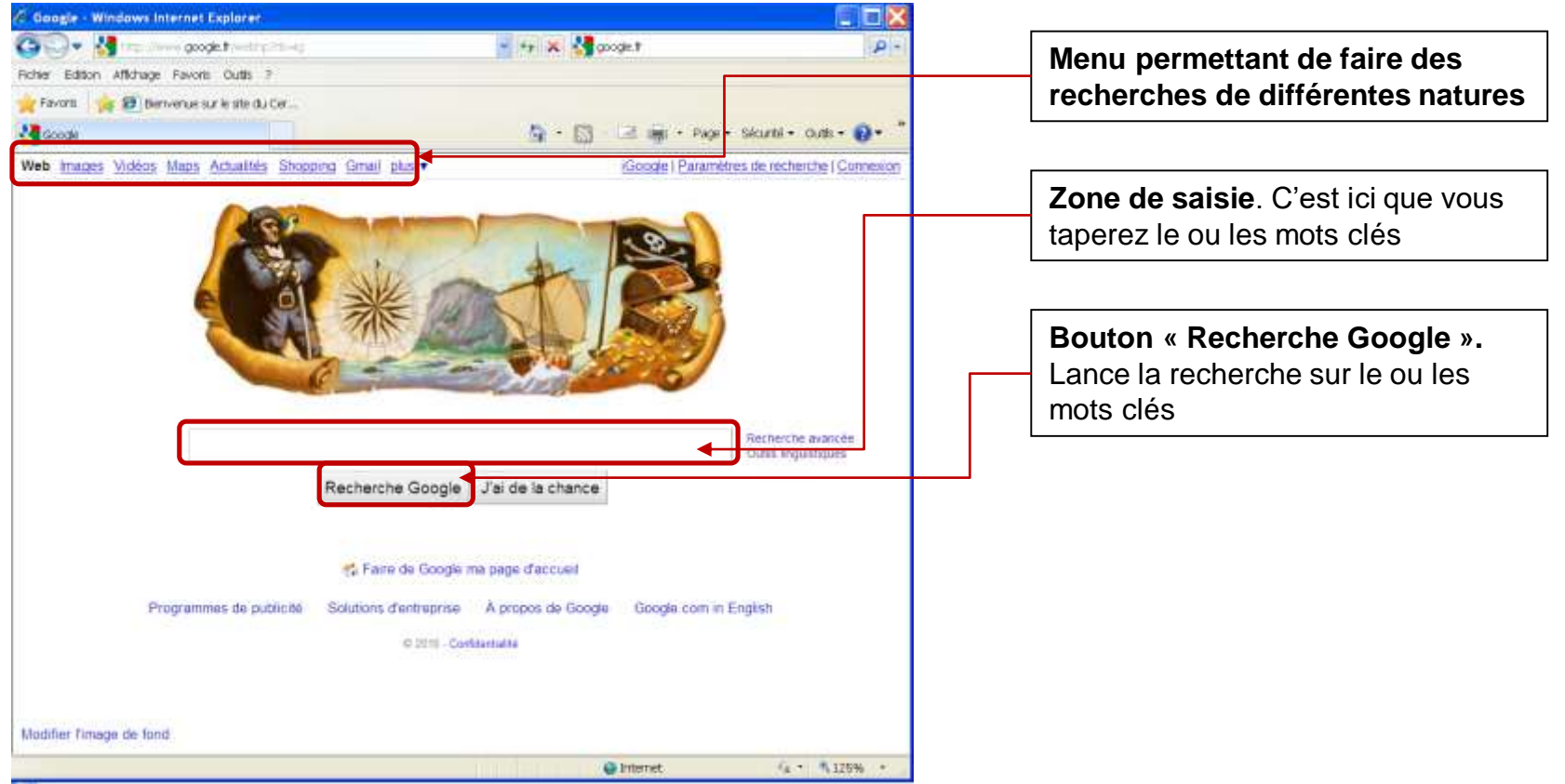

#### **Recherches simples**

Le Google est un **moteur de recherche**. Le rôle des moteurs de recherche est de vous donner une **liste** de sites qui parle du sujet que vous recherchez. **Comment procéder?** 

1 : Ouvrir votre navigateur, dans la barre d'adresse, tapez google.fr

Descriptif de la page d'accueil de Google

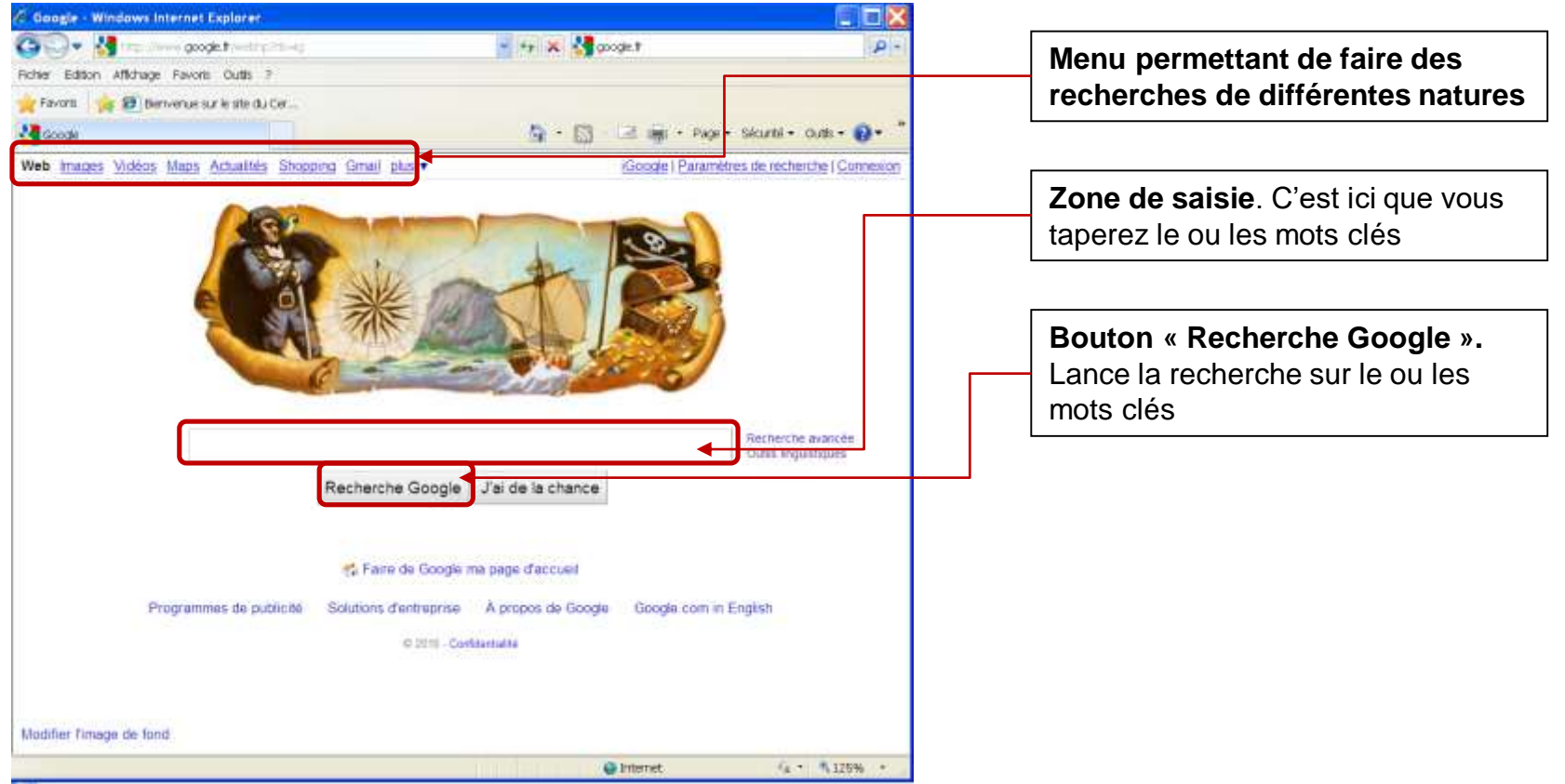

#### **Recherches simples**

Nous allons rechercher des sites qui parlent des félins.

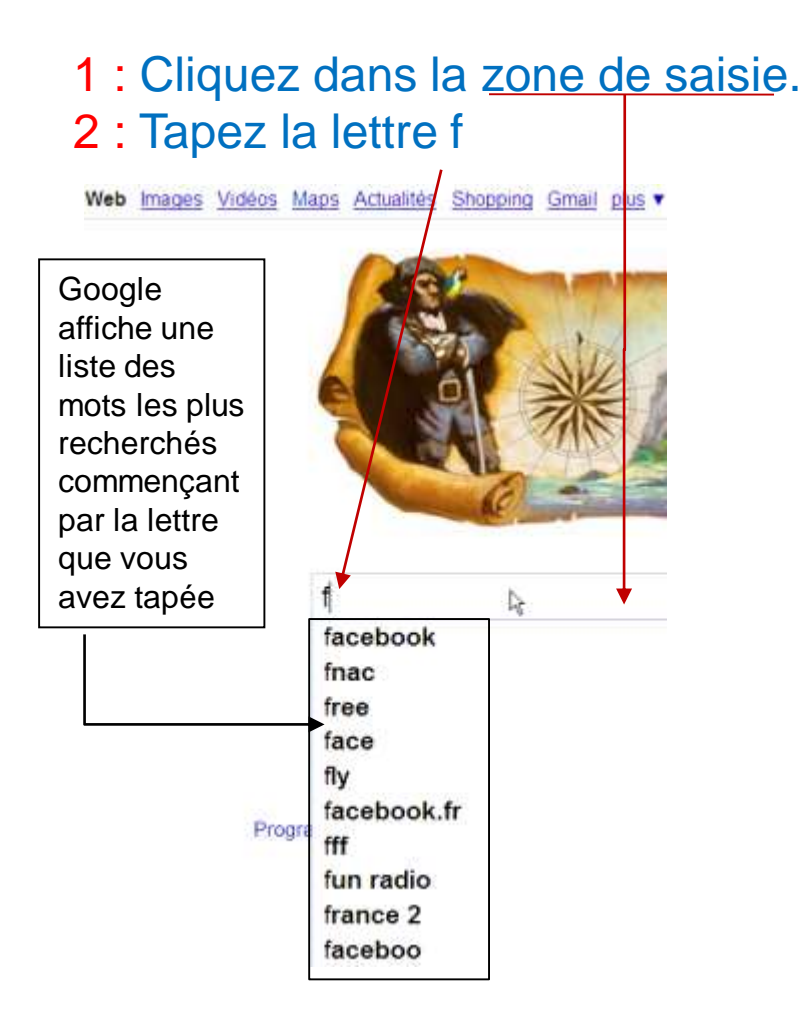

A mesure que vous tapez le mot, la liste s'affine. On voit le mot félins 3 : Cliquer sur le mot « félins »

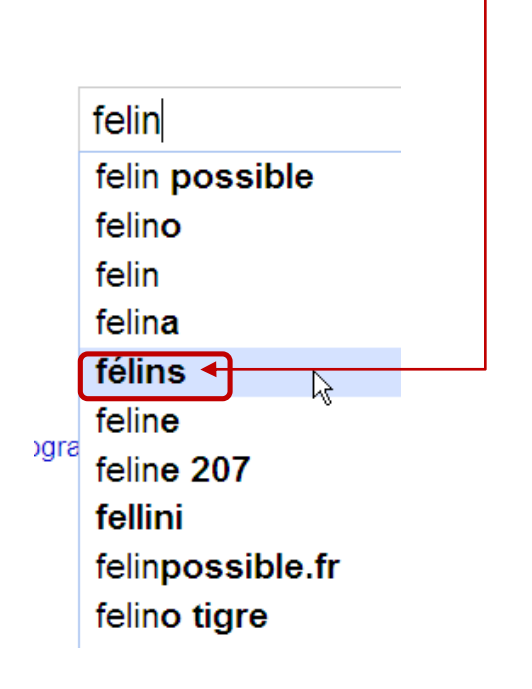

#### **Recherches simples**

Le résultat apparaît :

Il s'agit d'une liste de sites qui parlent des félins.

| félins - Recherche Gas          | agle - Windows Internet Explorer                                                               |
|---------------------------------|------------------------------------------------------------------------------------------------|
| 3 - 8 rmp. where                | a google frants-trict-risk trisk landsop-like graf to sop the 😤 😽 🔀 google                     |
| one taxon altimore I            | faces due 1                                                                                    |
| Eavons 🙀 🗃 Berry                | enue sur le ste du Cer                                                                         |
| B Nim - Recherche Google        | B • D •                                                                                        |
| Web Images Vidéos M             | laps Actualités Shooping Gmail olus • Historicae II                                            |
| 0 1                             |                                                                                                |
| Google                          | félins Recher                                                                                  |
| 0                               | Environ 487 000 résultats (0.08 secondes) Reference autores                                    |
| Tout                            | Images correspondent à félins - singler des lanes                                              |
| Images                          |                                                                                                |
| Vidéne                          |                                                                                                |
| Videus                          |                                                                                                |
| Actualities                     |                                                                                                |
| <ul> <li>Plus</li> </ul>        |                                                                                                |
| Vannes                          | Toures Félins - Index                                                                          |
| Changer le lieu                 | Présentation des différentes espèces de feline vivant de par le                                |
|                                 | Liste générale - Fél/s d'Amérique - Félins d'Afrique - Océanie                                 |
| Le Web                          | tousiesfelina frey fr/ - En cache Pages similaires                                             |
| Pages en mançais<br>Paus Erance | Falidae - Wikinadia 0                                                                          |
| Party in differences            | Les félins ou félidés (Felizae) constituent une famille de l'ordre                             |
| Las numerente                   | des cernivores, de la seus-classe des euthériens, dans la                                      |
| 2 demiers jours                 | fr wikipedia org/wiki/Felidae - En cache - Pages similaires                                    |
| Affichage standard              |                                                                                                |
| Sites avec des images           | Le Parc des Félins » Accueil Q<br>Biometrue eur la ste Internet afficiel du Barc des Edites un |
| · Plus double                   | parc zoologique unique au monde implanté en Seine-et-Marne                                     |
| The same is present.            | dans un magnifique domaine                                                                     |
|                                 | www.parc-des-felins.com/ - En coche - Pages similaires                                         |

Tous les textes soulignés sont des liens vers les sites (ainsi que les images). Il suffit de cliquer sur les liens pour y accéder.

**Remarque :** Si vous tapez le mot félins en entier, il faudra ensuite :

- soit taper sur la touche « Entrée du clavier »
- soit cliquer sur le bouton « Recherche Google »

#### **Utiliser les onglets**

Il est préférable d'afficher plusieurs de ces pages dans des onglets différents de manière à garder le résultat de Google.

#### **Comment procéder?**

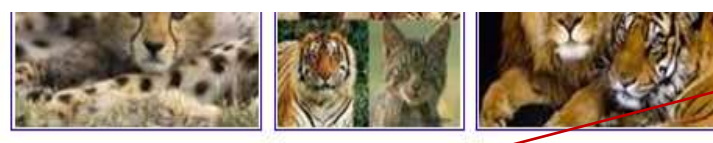

Tous les Félins - Index Présentation des différentes et monde, d'un point de vue biolo Liste générale - Félins d'Améri touslesfelins.free.fr/ - En cach

Felidae - Wikipédia Coper le raccourci Les félins ou félidés (Felidae) des carnivores, de la sous-clar classe des mammifères. ... fr.wikipedia.org/wiki/Felidae - I Tous les accéérateurs

Cover Cover Cover Cover Coper Coper Co 1 : Amenez votre curseur sur un des liens. Quand vous voyez la main apparaître, cliquez sur le bouton droit de la souris

2 : Dans le menu, cliquez sur « *Ouvrir dans un nouvel Onglet* » (avec le bouton gauche de la souris)

3 : Faites de même pour le lien suivant (site suivant).

**Utiliser les onglets** 

Résultat : Les sites sont accessibles sur de nouveaux onglets

Cliquez sur l'onglet pour voir le site. (Notez que la barre d'adresse affiche l'adresse du site qui est à l'écran)

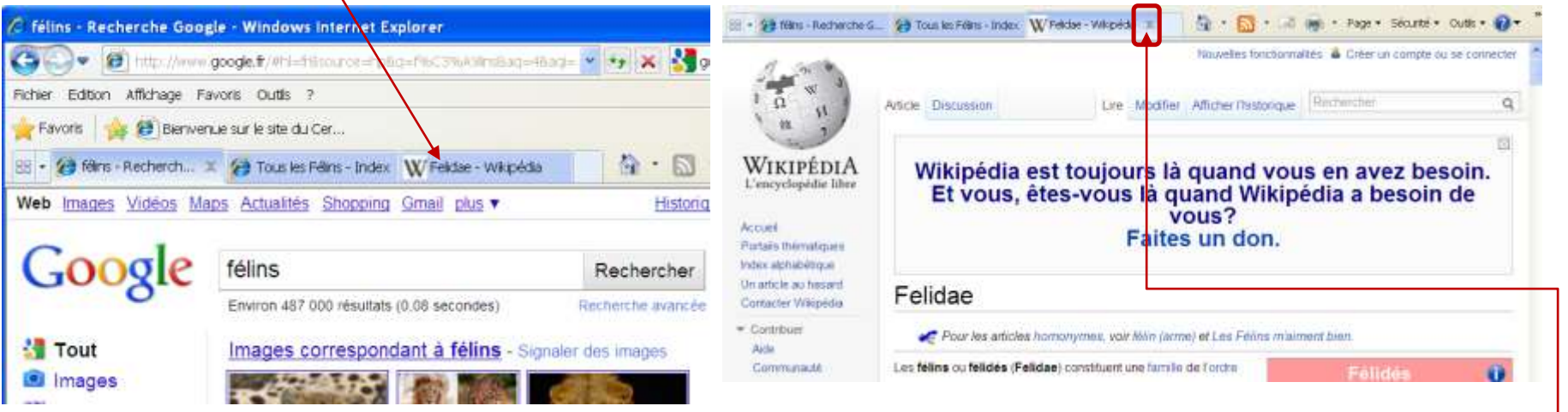

Si le site ne correspond pas à ce que vous ce que vous cherchez, <u>cliquez sur la croix</u> pour supprimer l'onglet

#### D'autres pages de résultats

Nous avons vu que Google a référencé de nombreux sites en rapport avec notre recherche. Mais tous les liens ne sont pas affichés sur la première page de résultats.

#### **Comment procéder?**

1 : Cliquez sur l'onglet des résultats de Google.

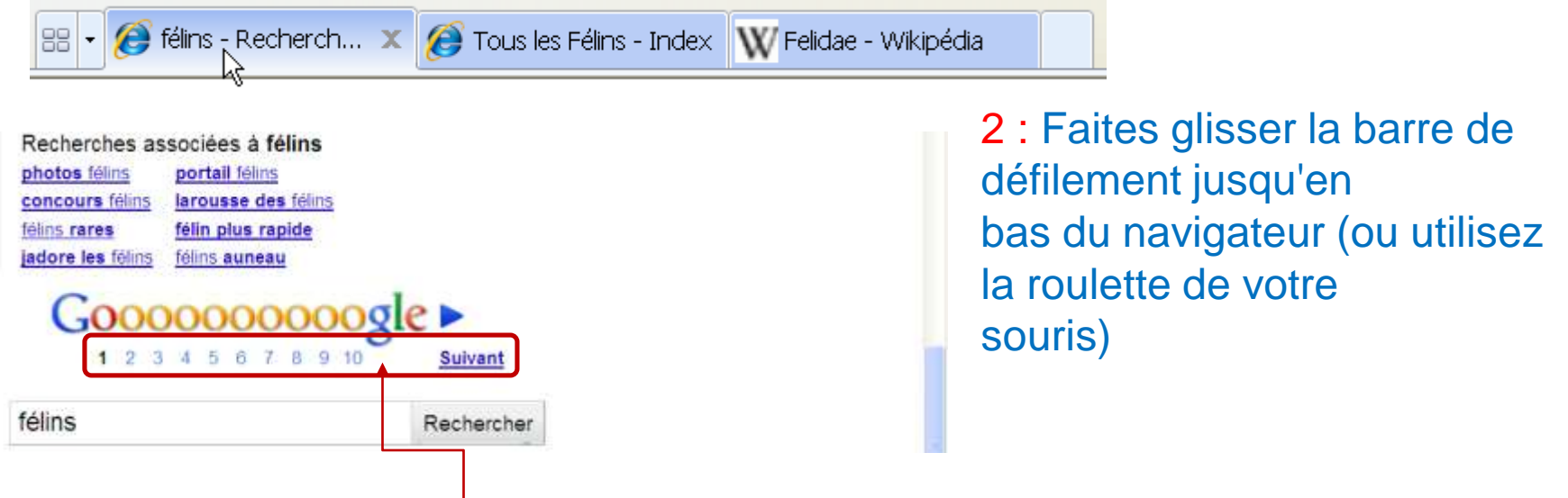

Vous voyez apparaître les <u>numéros des pages trouvées</u>. En cliquant sur un des nombres ou sur le lien *Suivant, vous ferez* apparaître d'autres résultats de Google.

Exercices

Faites des recherches avec l'expression cours echecs puis une autre recherche avec les mots cours echecs télécharger. Que constatez-vous concernant les résultats – est-ce les même ?

Y a-t-il un intérêt à ajouter ainsi des mots pour trouver ce qu'on cherche ?

#### Rechercher une image

Supposons que vous souhaitiez uniquement trouver des images ou des photos, Google permet de filtrer ainsi les résultats.

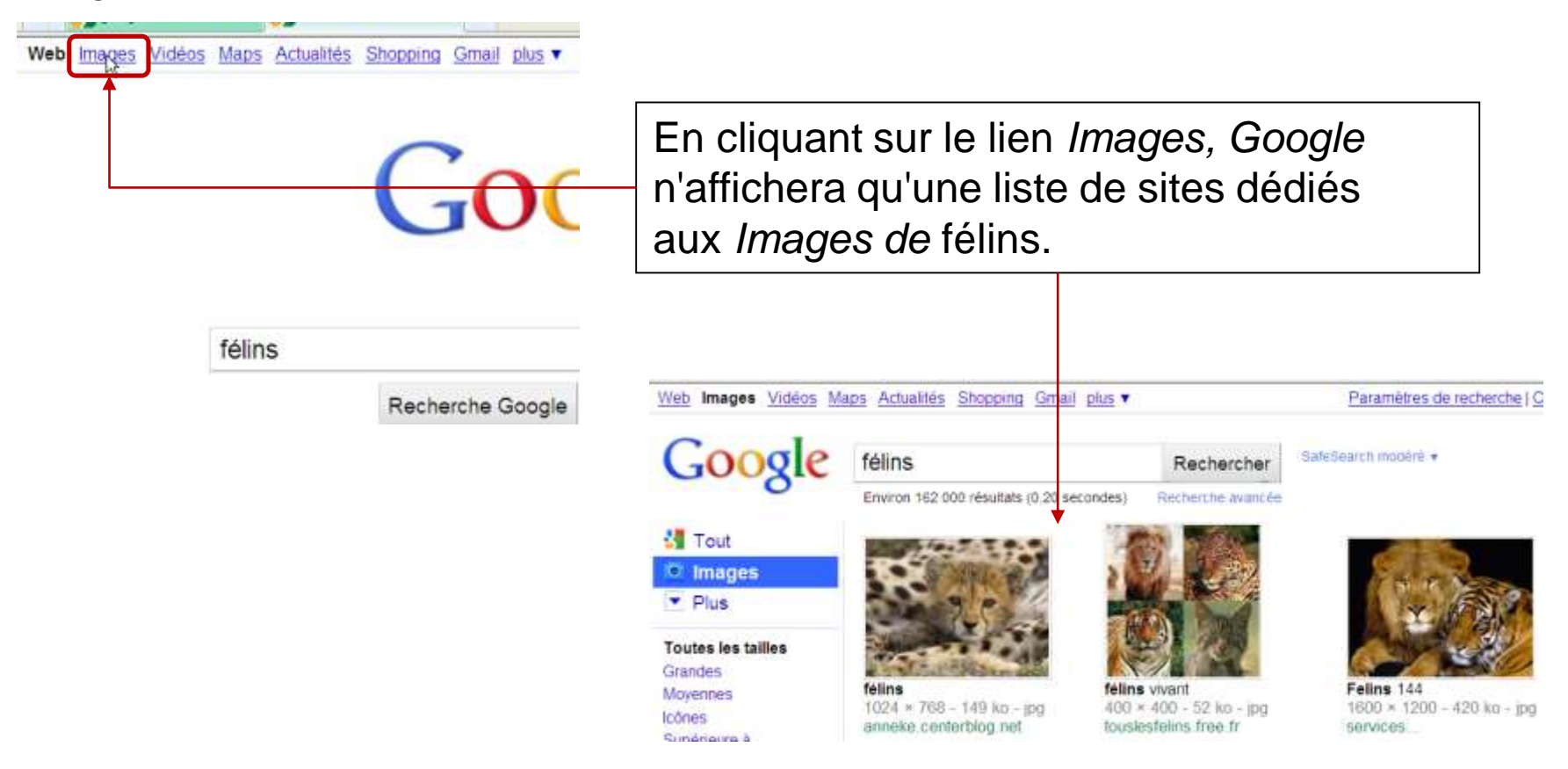

#### **Recherches filtrées**

Essayons de voir comment filtrer davantage les recherches.

1 : Cliquez sur le lien Web et sur Google pour revenir sur la page d'accueil du moteur de recherche

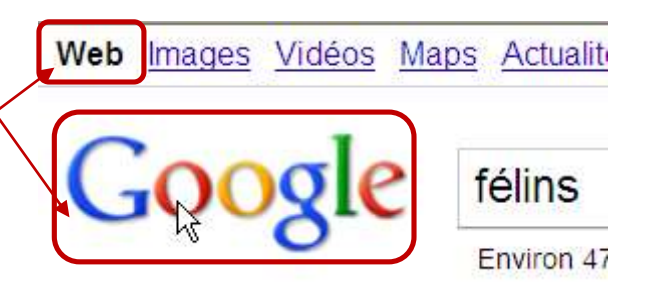

Imaginons que vous recherchiez des hôtels à Avranches. Si vous tapez Hôtels dans la barre de Google vous allez avoir tous les hôtels de France et d'ailleurs. Comment faire pour n'avoir que ceux d'Avranches ?

#### 2 : Tapez plusieurs mots clés : Hotel Avran

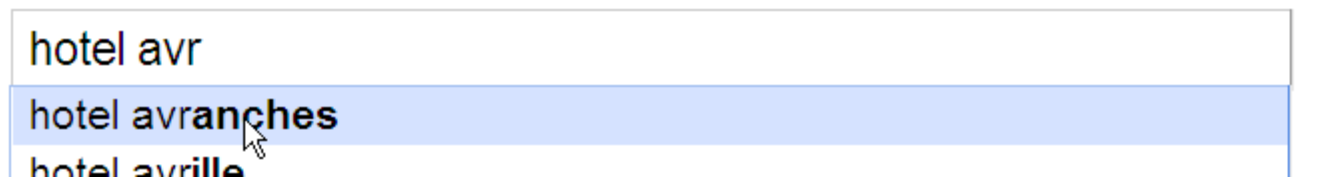

Recherche avancée Outils linguistiques

#### **Recherches filtrées**

Résultat : Seuls les sites qui référencent des hôtels d'Avranches apparaissent dans la liste

| Google                                              | hotel avranches                                                                                                    |
|-----------------------------------------------------|----------------------------------------------------------------------------------------------------|
| 0                                                   | Environ 324 000 résultats (0,15 secondes)                                                                                                    |
| <mark>∛] Tout</mark><br>♥ Maps<br>▼ Plus            | 5 Hotels à Avranches<br>Booking.com/Avranches-Hotels<br>payez à l'hôtel.                                                                                                    |
| Vannes<br>Changer le lieu                           | Avranches-Hotels.eurobookings.com Jusqu'à -75% de réduction<br>France. Réservez Ici !                                                                                                    |
| <b>Le Web</b><br>Pages en français<br>Pays : France | <ul> <li>Hotel de charme Normandie</li> <li>www.moulindeducey.com</li> <li>Hotel entre Avranches et Pontorson, t</li> <li>A84 à 2 mn</li> <li>Tarifs - Nos offres - Plan d'accès - Contact</li> </ul> |
| ✓ Plus d'outils                                     | Résultats de recherche hotel à proximité de Avranches<br>Marcey-le Brèves Saint-Jean-de-la-Haize Www.hotel-altos.cc<br>98 avis                                                                        |

Recherche à partir d'une image

#### **Comment procéder?**

1 : Ouvrer votre navigateur et taper l'URL « https://images.google.com/ »

La page Google images s'affiche

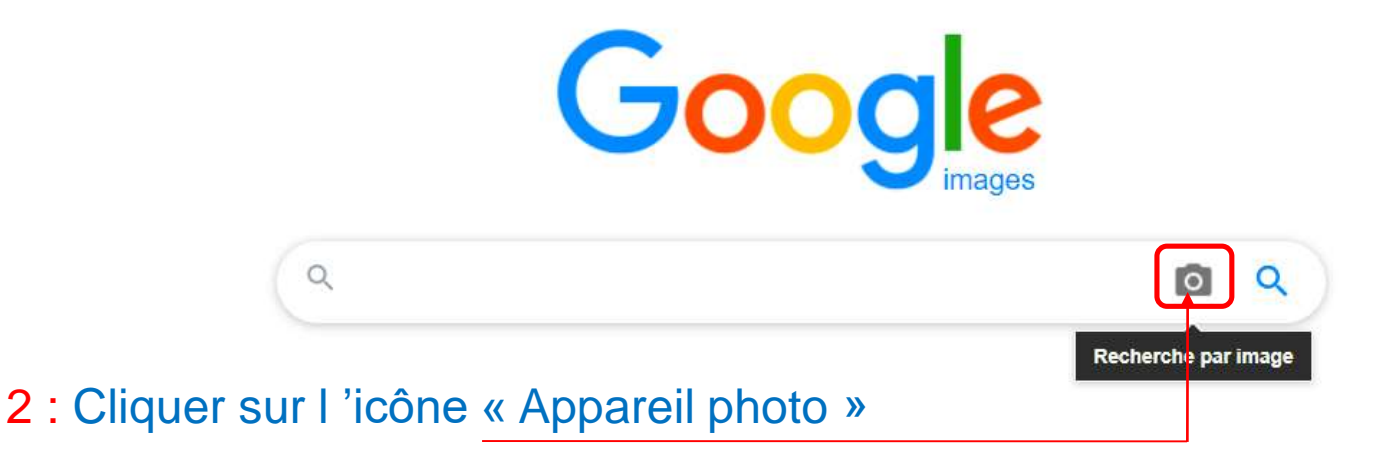

#### 3 : Cliquer sur « Importer une image »

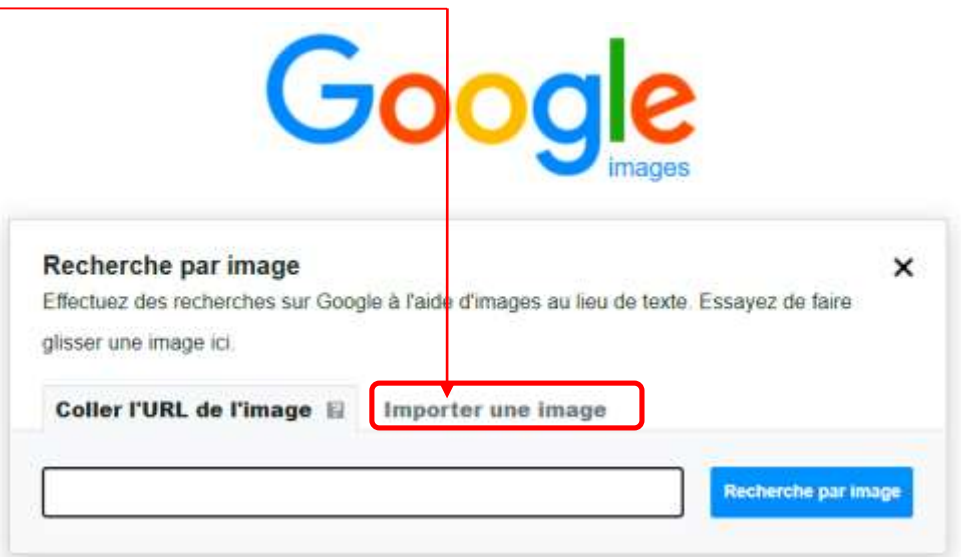

#### 4 : Cliquer sur « Choisir un fichier »

| Recherche par image          |                                                       | ×     |
|------------------------------|-------------------------------------------------------|-------|
| Effectuez des recherches sur | Google a l'aide d'images au lieu de texte. Essayez de | taire |
| glisser une image ici.       |                                                       |       |
| Coller l'URL de l'image      | Importer une image                                    |       |
| Choisir un fichier Aucun fic | chier choisi                                          |       |

#### 5 : Sélectionner une image sur votre ordinateur et cliquer sur « Ouvrir »

| $\leftarrow$ $\rightarrow$ $\checkmark$ $\uparrow$ $\blacksquare$ $\rightarrow$ Ce PC $\rightarrow$ Images $\rightarrow$ 20 | 0150623                               |              | ✓ U ,0 Rec   | hercher dans : 2 | 0150623 |   |
|----------------------------------------------------------------------------------------------------|---------------------------------------|--------------|--------------|------------------|---------|---|
| Organiser • Nouveau dossier                                                                                                 |                                       |              |              |                  |         | 2 |
| 瀺 Famille                                                                                                    | ^                                     |              |              |                  |         |   |
| 🧏 Ce PC                                                                                                    | NUMBER OF STREET                      |              |              |                  |         |   |
| 🔜 Bureau                                                                                                    |                                       |              |              |                  |         |   |
| Documents D                                                                                                    |                                       |              |              |                  |         |   |
| 🔚 Images                                                                                                    | DSCN9943.JPG DS                       | CN9943.JPG.m |              |                  |         |   |
| 2005                                                                                                    | · · · · · · · · · · · · · · · · · · · | odd          |              |                  |         |   |
| 2015                                                                                                    |                                       |              |              |                  |         |   |
| 2016                                                                                                    |                                       |              |              |                  |         |   |
| 2017                                                                                                    |                                       |              |              |                  |         |   |
| 2018                                                                                                    |                                       |              |              |                  |         |   |
| 20110304                                                                                                    |                                       |              |              |                  |         |   |
| 20131128                                                                                                    |                                       |              |              |                  |         |   |
| 20150513                                                                                                    |                                       |              |              |                  |         |   |
| 20150623                                                                                                    |                                       |              |              |                  |         |   |
| 20170908                                                                                                    | ~                                     |              |              |                  |         |   |
| Nom du fichier :                                                                                                    |                                       |              | ✓ Tous les f | ichiers (*.*)    | ~       | - |
|                                                                                                    |                                       |              | Ouvr         | ir Aı            | nnuler  |   |

#### Google affiche la recherche par rapport à votre photo

| Google | DSCN9943.JPG european green woodpecker                                  | × | 0 | ٩      |  |
|--------|-------------------------------------------------------------------------|---|---|--------|--|
|        | Q Tous 🚺 Images 🛇 Maps 🧷 Shopping I Plus                                |   |   | Outils |  |
|        | Environ 2 résultats (0,68 secondes)                                     |   |   |        |  |
|        | Taille de l'image<br>3648 × 2736<br>Aucune autre taille d'image trouvée |   |   |        |  |
|        | Recherche associée possible : european green woodpecker                 |   |   |        |  |
|        | https://en.wikipedia.org > wiki > Eur * Traduire cette page             |   |   |        |  |
|        | European green woodpecker - Wikipedia                                   |   |   |        |  |

The European green woodpecker (Picus viridis) is a large green woodpecker with a bright red crown and a black moustache. Males have a red centre to the ...

https://www.oiseaux.net > birds > photos > european.gr... \*

#### European Green Woodpecker - Pictures, page 1 - Oiseaux.net Photo gallery by specie European Green Woodpecker (Picus viridis) - Pic vert - page 1.

#### Images similaires

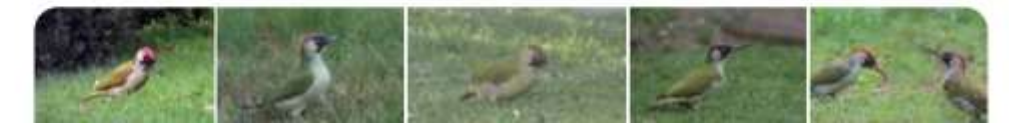
## Faire des recherches avec Google

## Exercices – Bien choisir ses mots de recherche

1/ Veuillez faire des recherches pour trouver la recette des rouleaux de printemps adresse de quelques sites : \_\_\_\_\_

2/ Veuillez trouver un site contenant des dessins à colorier (pour vos enfants) adresse de quelques sites : \_\_\_\_\_\_

3/ Veuillez trouver les tarifs d'un camping dans l'Aveyron près de Millau Lieu :\_\_\_\_\_

Prix :\_\_\_\_\_

4/ Veuillez trouver l'itinéraire pour aller de Fougères (dans le 35) à Séville (en Espagne) [utilisez un de ces sites : maps de google ou MAPPY ou MICHELIN] Combien de kilomètre ? \_\_\_\_\_\_ Coût pour le carburant ?\_\_\_\_\_

5/ Veuillez trouver l'itinéraire pour aller de Paris à Pau en passant par Strasbourg Comment avez-vous trouvé ?

5/ Veuillez visualiser une webcam des villes de Paris, Moscou, Washington Quels mots clés utilisez-vous ?\_\_\_\_\_